#### 29.11.2021 - ANAGRAFICA (demo)

• Gestione errore interno su inserimento nuova UdO

#### 26.11.2021 - AUAC (test)

#26025 - Gestione campo Univoco per UdO su domanda

#### 11.11.2021 - POA

- #25359 Modificare file XLS da ANAGRAFE PERSONALE
- #25357 Aggiungere colonne PROFILO, SPECIALIZZAZIONE, UDO, ENTE
- #25356 Consentire all'OP di inserire l'UO
- #25355 Inserire FLAG per UO PRINCIPALE
- #25358 Inserire l'associazione STAREP UDO

#### 10.11.2021 - ANAGRAFICA

- #25351 Trasformato il campo "Progressivo" in "Univoco"
- #25350 Inserito nell sezione UDO un flag "SIO"
- #25349 Esplicitate le UO che confluiscono nel modulo
- #25918 Modifica logica filtro PL e disciplina su scheda UdO
- #25913 Eliminato blocco sulla stessa disciplina se la UO è diversa
- #25353 Modificato il campo COD EDIFICIO
- #25352 Inserito nei FP STANZE e CAPACITÀ

#### 20.09.2021 - ANAGRAFICA

• #25366 - Bugfix su controllo posti di accreditamento

#### 11.08.2021 - POA

• Modifica su estrazione pdf Organigramma e Tabella Nodi

## 11.08.2021 - AUAC

• Tolta obbligatorietà dell'inserimento dell'istanza per le domande in richiesta integrazione

#### 13.07.2021 - POA

- 23619 Creare nuovo profilo "Operatore Titolare OT"; esattamente uguale a quello di Operatore Direzione, che però in Anagrafica è un Operatore Titolare.
- Ottimizzazione vista gerarchica

#### 13.07.2021 - ANAGRAFICA

- 23619 Creare nuovo profilo "Operatore Titolare OT"; esattamente uguale a quello di Operatore Direzione, che però in Anagrafica è un Operatore Titolare.
- Possibilità di salvare UDO con posti letto AU/AC pari a 0
- Inibita possibilità di salvare posti letto nello stato UDO
- Eliminazione ufficio su gestione report gestita su singola riga di ufficio
- Sistemazione esportazione codici ministeriali in csv UDO
- 21162 Visualizzazione corretta luogo di nascita legale rappresentante
- Sistemato problema su pulsanti mancanti per accesso Operatori Titolari collegati a più titolari in visualizzazione

- 24021 Suddiviso lo scaricamento dei due PDF già prodotti: organigramma e tabella nodi
- 23740 Gestione duplicati estrazione excel

#### 06.05.2021 - Requisiti con prescrizioni

#### **Risoluzione bug:**

×

• 23595 Sistemata ricerca per procedimento sui requisiti prescritti

## **30.04.2021** - Anagrafica

#### **Risoluzione bug:**

 Sistemato inserimento di default campo Stato con valore Nuova, per inserimento nuova UDO per Operatori Titolare collegati a Titolari di tipo Sanitario.

#### 29.04.2021 - Programmazione

- Al posto della scritta "autorizzazione-accreditamento" inserire la scritta fissa "programmazione-attuazione"
- Ricerca

In valida/modifica e monitora/esporta in filtri da anagrafica sistemare ricerca su campi:

- 1. Comune
- 2. Codice STS
- 3. Codice HSP

In valida/modifica e monitora/esporta in filtri da programmazione togliere la parola "ambulatoriali" dopo specialità (semplice modifica etichetta)

Ricerca su Natura: permettere di selezionare in contemporanea più valori (ad esempio Pubblico e Aziende Ospedaliere insieme, per fare ricerca con più valori)

• Export CSV

Sostituire accenti con apostrofi e nº con n. (nelle estrazioni che poi aprono con excel si visualizzano male)

• Stampa schede

La specialità da pubblicare sulle schede è l'alias, mantenendo il cod della disciplina

#### 29.04.2021 - Requisiti prescritti

- Filtro su titolare funzionante con ricerca per asterischi (no parola esatta)
- Tolti filtri date
- Adeguamento scaduto: filtro "prescrizioni scadute" in cui la data di oggi e' maggiore della data di prescrizione, e l'esito non e' ancora "Verifica superata"
- Esito delle verifiche adeguamento: Filtro "Verifica non superata"che esclude quelle risolte.

## 15.04.2021 - POA

- Ottimizzazione per apertura organigrammi. L'apertura degli organigrammi è molto lenta; a volte infatti danno errore di timeout.
- Problema su apertura vista regionale; anche in questo caso troppo grande e da errore di timeout
- Link organigrammi: togliere i vincoli che ci sono ora e visualizzare tutti i nodi (li disabilitiamo per ora perché non si trovano)
  Se entro in Modifica dopo che salvo o chiudo semplicemente il dettaglio, fa un refresh che mi riporta all'inizio. Clicco su
- dettaglio; Clicco su Chiudi e mi riporta qui dopo un bel po' di tempo di refresh, invece di tenere la situazione precedente.
- Legare il profilo Operatore Personale al proprio Titolare di appartenenza, in modo tale che possa vedere e modificare solo i record collegati al suo Titolare.

## 14.04.2021 - Portale Georeferenziato

- Responsive
- Visualizzazione del numero dei risultati trovati
- Visualizzazione di tutti i risultati trovati con la ricerca sulla mappa

## 12.04.2021

- Tolta parola "Oggetto" da protocollo in entrata
- Sistemato template lettera Au SS
- Scadenziario per prescrizioni

Sui singoli requisiti, nelle interfacce predisposte per i verificatori, viene aggiunto il campo: - Tempi di adeguamento: calendario (scadenza adeguamento) - Colonna Prescrizioni: campo note (prescrizioni adeguamento) Questo campo è facoltativo e può essere compilato dai verificatori che hanno in carico la verifica del requisito. Nell'interfaccia della domanda viene inserita la possibilità di ricercare i requisiti con prescrizioni ovvero quelli che hanno dei tempi di adequamento. Nel caso massivamente possono modificare le date dei tempi di adequamento. Viene inserito in csy e pdf estrazione di questo campo. Viene creata una vaschetta visibile al profilo Regione/Azero che contiene tutti i reguisiti che sono relativi a: - Domande concluse - Con campo prescrizione e tempi di adequamento compilati In questa vaschetta sono visibili i requisiti, con l'indicazione di domanda di appartenenza, e entità a cui si riferiscono (generali aziendali, edificio, UO, UDO). La scadenza della prescrizione viene calcolata in fase di salvataggio sulla base della data inserita nei tempi di adeguamento. Nella vaschetta i requisiti sono ordinati in ordine di scadenza, e quelli in scadenza (tipo per cui mancano 15 giorni alla scadenza dell'adeguamento) vengono evidenziati. No colore rosso poco leggibile saranno inizialmente filtrati e mostrati solo quelli non scaduti, vera messo a disposizione un filtro per mostrare SOLO quelli scaduti. E' possibile nel caso anche inviare mail di notifica per avvisare della scadenza il team di verifica o il coordinatore che aveva partecipato alla fase di verifica. Nella domanda in cui era inserito il requisito in scadenza/scaduto con prescrizioni tutti gli appartenenti al team di verifica potranno entrare e sui requisiti con prescrizioni/tempi di adeguamento dovranno inserire un esito: verificato si/no, note, eventuali allegati. Una volta verificato il requisito viene tolto dalla vaschetta dei requisiti con prescrizioni. -Checkbox per selezione multipla - Verificato SI/NO - Note - Eventuali allegati

#### 29.03.2021

Modifica Profili

- Operatore Organigramma Azienda: deve diventare come un Operatore Titolare Sola Lettura su Anagrafica, cambiare nome in Operatore Direzione - Aggiungere ruolo Operatore Personale che deve essere come un Operatore Titolare Sola Lettura su Anagrafica - Aggiungere ruolo Operatore POA di Regione che deve essere come un Regione/Azero su Anagrafica

- Togliere vincolo: In gestione Utenti togliere il controllo inserito sui coordinatori VDV socio sanitari e sanitari, che ti impone di registrarne solo uno per ogni titolare. Bisogna togliere questo vincolo, ne possono registrare su ogni titolare quanti vogliono.
- Blocco modifica Stato UDO e atti per tutti gli Operatori Titolare: Bisogna che per tutti gli Operatori Titolari non sia modificabile lo stato e gli atti sulle UDO: questa modifica l'avevamo già fatta, ma valeva solo per gli Operatori Titolari di Titolari Socio-Sanitari, ora va estesa a tutti gli Operatori Titolari (quindi chiunque ha quel ruolo, a prescindere dal Titolare di appartenenza).
- Modifica interfaccia Requisiti: Nell'interfaccia requisiti chiedono di aggiungere una colonna chiamata ORD, ordinabile e da inserire nell'esportazione in excel disponibile e nella maschera di ricerca di questa interfaccia. La colonna dovrà contenere un numero che mettono loro a mano (campo libero compilabile da loro).
- Configurazione Report: per gli Operatori Titolari in configurazione vorrebbero aggiungere l'indicazione dell'Unità Operativa di appartenenza, in modo tale che il report venga visto solo dagli utenti che sono Operatori Titolari e in gestione utenti sono collegati a quella UO

# 26.03.2021

Riesecuzione invio domande protocollo in errore in entrata

# 29.03.2021- Rilascio POA

- Gestione profili utente: Operatore direzione; Operatore personale; Operatore aziendale; Operatore POA di regione; Operatore regione; Admin
- Compilazione campi Sub Area automatica con possibilità di modifica
- Link Organigrammi: visione solo di alcuni livelli delle UO, visione della descrizione del nodo con le persone agganciate, modificata la ricerca adeguandola a quella degli organigrammi
- Somma Organigrammi

- Aggiungere una nuova sezione, chiamata Vista Regionale -In questa sezione, vengono visualizzati tutti gli Organigrammi in stato valido, posti sotto la Radice Regione Veneto. Quindi si vede la Radice Regione Veneto, e sotto gli organigrammi delle aziende sanitarie, in ordine di numero (ad esempio prima Azienda Zero, poi Ulss 1 Dolomitica, etc). Di fatto in questa vista, la radice è Regione Veneto, gli altri organigrammi sono fratelli (ogni organigramma rimane ovviamente separato dagli altri). -Ricerca tramite campo Search (copiare ricerca già presente/modificata sui nodi) -Di default deve essere chiuso -Esportazione in csv dei risultati della ricerca -Visibile solo a utente Admin, Operatore regionale POA

• Evidenziare la data di aggiornamento dell'anagrafica e nell'export la data di estrazione (anagrafe personale)

#### 18.03.2021- Rilascio POA

×

- Risoluzione segnalazioni precedente rilascio
- Campo search: cerca su nome nodo, specialità, nome cognome operatore: restituisce la visualizzazione del nodo corrispondente.Messo in grassetto il risultato della ricerca.
- Filtro Titolari: eliminare da ogni filtro dei Titolari i titolari che sono in stato Rifiutato
- Export in excel di Modelli, Tipi Nodo, Regole.
- Sezione Anagrafica Personale: inserito campo "Titolare" all'inizio del record di ogni persona, cioe' la ASL di appartenenza della persona.Il link da fare e' in HR\_PERS c'e' il campo ENTE, che un codice a tre cifre, e va messo in join al campo COD di HR\_ENTI, da cui va preso il campo DESCRIZIONE. E dovrenne essere possibile anche il filtro per questo campo descrizione, in modo che uno si cerca solo nella sua ASL.
- In albero: carattere più piccolo, minore interlinea, nodi padri/figli maggiormente identato.

## 18.03.2021

- Modifica oggetto protocollo in entrata per Istanza
- Inserita intestazione lettera AuSS con dati Azienda Zero
- Modifiche anagrafica per aggancio a nuovo POA
- Inserito un filtro nella vista per non agganciare UDO a un nodo che ha il tipo inquadramento "comparto-ufficio"; a UO che hanno il campo stato della tabella nodi compilato con il valore NUOVO; ad un nodo privo di responsabile.
- Fornita query per UDO agganciate a nodo di tipo Comparto-Ufficio

#### 15.03.2021

- Adeguamento e verifica organigramma per passaggio a nuovo POA
- Modifica e aggiunta nuovi profili per POA

# 11.03.2021

- Reso obbligatorio il campo PIANO per le UDO all'atto del salvataggio
- Modifica campo stato: ora si vede solo l'ultimo, deve invece comparire sia l'ultimo accreditamento, sia l'ultima autorizzazione (quindi in sostanza non una riga, ma due, se presenti). se invece è Nuova o Chiusa, rimane solo la relativa riga.
- Al ruolo Coordinatore VDV sanitario e socio-sanitario bisogna togliere tutti i diritti che ha sul gestisci UDO, rendendolo uguale all'Operatore Titolare sola lettura.

#### 10.03.2021

- Task 1086 Coordinatore ulss deve vedere sempre le domande dopo assegnazione team leader, fino a conclusione procedimento
- Task 23144 Ricaricare variabili bonita per selezione Coordinatori e Team Leader

Se la lista dei team leader o dei coordinatori fra cui scegliere non è corretta (in quanto magari gli utenti non erano configurati bene quando Bonita ha già caricato le sue variabili per l'azione) possiamo fare una modifica che consentirà di seguire questa procedura per aggiornare la lista dei coordinatori e/o team leader su Bonita. Bisognerà: 1) configurare gli utenti correttamente dall'anagrafica 2) disconnettersi dall'applicazione 3) riconnettersi entrando nella sezione documentale autenticandosi come amministratore ed impersonificando l'utente che deve eseguire il task "Conferimento incarico" della domanda in oggetto che ha la lista dei team leader non aggiornata 4) aprire in visualizzazione la domanda in oggetto 5) nella visualizzazione della domanda troveranno un pulsante "Aggiorna lista di selezione team leader sul flusso" o "Aggiorna lista di selezione coordinatori sul flusso" cliccando sul quale la lista dei team leader/coordinatori verrà aggiornata secondo le configurazioni attuali dell'anagrafica NOTA: l'utente che deve eseguire il task "Conferimento incarico" non vedrà il pulsante. lo vede solo l'utente admin che impersonifica chi ha il "Conferimento incarico".

#### 04.03.2021 - Rilascio POA

- Passaggio a vista HR\_PERS per dismissione vista HR\_PERSONE
- Connotazione nodo non ancora/non più attivo

L'OD inserisce il valore "nuovo" o "in dismissione" ai nodi che nel nuovo organigramma devono essere aperti o chiusi ma non lo

sono ancora, -UO prevista ma non ancora attivata (manca il responsabile): tramite inserimento del flag «nuova» assume colore verde fino ad inserimento responsabile. All'UO non attiva non possono essere ricondotte UdO né personale. L'UO non attiva non entra nel flusso MRA e può essere utilizzata nelle applicazioni connesse se opportuno (es nei CdC si, in AReA no). -UO non più prevista ma ancora attiva (= ci sono ancora UdO e responsabile): tramite inserimento del flag «in dismissione» e della data di scadenza (come da PdA) assume colore rosso. L'UO ancora attiva entra nel flusso MRA e può essere utilizzata nelle applicazioni connesse. L'UO in dismissione non entra nel computo delle UO per la verifica di attuazione della programmazione. Con l'inserimento del nome del responsabile da parte dell'OP il nodo verde diventa normale, con la chiusura del nodo da parte dell'OP il nodo, se privo di UdO e di personale, viene chiuso. Il nodo diventa verde anche se scompare dall'anagrafica il direttore/responsabile associato. Ad un nodo privo di responsabile non possono essere associate UdO in AReA e non vanno nel flusso MRA, se erano già associate idem, vanno trattate come quelle prive di UO (vaschetta).

• Visualizzazione Nodi

1) Su ogni nodo di tipo UO far vedere nome+cognome del responsabile 2) Ogni direttore/responsabile è associabile ad un solo nodo come responsabile, è associabile ad altri nodi qualora per questi si flagghi il campo ff (facente funzioni o ad interim). 3) Su ogni nodo di tipo UO: visualizzazione di minitabellina con Nome, cognome, ruolo, profilo (da chiedere) degli utenti agganciati a quella UO. 4) Nel campo "responsabile" pubblicare solo Cognome e Nome (non codice); nel campo "Ruolo" consentire la scelta tra: Direttore, Responsabile, potendo aggiungere "ff" o "ad int". 5) Nella compilazione del dettaglio NODO aggiungere - Distretto (cod Distretto) rendendolo compilabile solo quando si tratta di una UO "non ospedaliera" - Profilo - Attività (eroga/non eroga) (Flag) - Stato (nuova/in dismissione) (non obbligatorio) - Data dismissione (solo per UO in dismissione)

- Sostituito RUOLO con la sua descrizione nella tabella HR\_RUOLO
- In modifica specializzazioni aggiunta descrizione su Ruolo e UO; tolti i riferimenti a stabilimento Reparto, anche dal filtro, lasciati solo in estrazione CSV

# 03.03.2021 - Rilascio patch produzione

• Disabilitare quanto rilasciato in questa release:

## 12.10.2020

[Task 898] Spostare in avanti il blocco all'invio della domanda di AC, trasformandolo in blocco all'inserimento dell'atto di AC nelle UdO interessate dal doppio procedimento; [Task 898] Esporre, in questi casi, in modo ben visibile all'owner del procedimento di AC, la frase "attenzione esiste procedimento autorizzativo in corso".

2) Mettere un blocco secondo il quale una UDO in stato NUOVA non deve poter essere inserita nelle domande di tipo Accreditamento

# 22.02.2021 - Rilascio modulo POA

• Sezione Documenti e Normativa:

1) Viene aggiunta la funzionalità Documenti e Normativa che permette di registrare file. Può essere nella stessa sezione delle notifiche o in altra sezione. La registrazione è fatta da: - Tipo: D=documento; N=norma - Oggetto: testo libero - Link: al documento - Titolare: (abilitazione gestita da Admin vedi punto) - Data: (del documento/norma) 2) Admin e Regione vedono tutte le registrazioni, gli altri utenti solo quelle legate al proprio titolare.

Sezione Personale

In questa sezione si realizza l'integrazione tra anagrafica del personale e organigramma. La tabella con il personale estratta da SIGMA GPI viene caricata da admin ogni mese (al momento) vedi immagine:

Può essere una tabella unica che l'OP visualizza per intero (cioè con i dati sensibili e i dati di dettaglio del personale) e gli altri con esclusione di alcune colonne (modificabile). - L'OP può compilare il campo specializzazione, gli altri campi devono essere aggiornati in SIGMA (per evitare disallineamenti) e caricati con nuovo aggiornamento - Il campo specializzazione è libero, con tendina autoalimentante (se ritrova il valore giusto, lo usa, altrimenti ne crea di nuovi) - La tabella ridotta è visibile a tutti gli utenti aziendali e regionali che possono visualizzare quel titolare, sia sul singolo organigramma che sull'organigramma fuso: tutti gli utenti accedono alla ricerca del personale, ricavandone Nome, Cognome, ruolo, profilo, UO, specialità connesse - Gestire un flag per definire se il campo è sensibile o meno (se ne possono aggiungere tanti nel corso del tempo) - Evidenziare da qualche parte la data di aggiornamento dell'anagrafica e nell'export la data di estrazione - Esportazione in CSV - Interfaccia di ricerca come immagine a cui va aggiunto "Distretto" (cod Distretto)

## 19.02.2021

- Risposta massiva su requisiti di tipo quantitativo sia in autovalutazione sia in visita di verifica
- Tolto logo da Istanza
- Tolta intestazione del pdf dell'Istanza, lasciando solo Oggetto: Istanza...
- Tolto piè di pagina a Istanza e inserito numero di pagina

- ×
- Modifiche relazione conclusiva: aggiunti dati tipo UDO+ Sede Operativa+ lista di tutte le UDO in domanda
- Lettera AU SS: mettere logo regione al posto di Azienda Zero + firma Gagni (la stessa di AC SS)
- Lettera AC SA: mettere firma Dott.ssa Paola De Polli
- · Sistemate intestazioni protocollo per inserimento informazioni automatiche da protocollo
- Modificato campo Mittente Protocollo con Titolare/Legale Rappresentante
- Oggetto del protocollo in uscita impostato uguale all'oggetto delle lettere di trasmissione

#### 21.12.2020 - Organigrammi

• Sistemazione problema sul salvataggio di uno spostamento di un nodo

#### 14.12.2020 - Patch per produzione

- Inserimento in tasto "modifica team" del Team Leader per inserirlo nel team di verifica
- Lista verificatori in ordine alfabetico

#### 05.11.2020

- Modifica timeout per protocollo in entrata
- Risoluzione problema su protocollo in uscita

#### 03.11.2020

- Modifica integrazione Protocollo con stato Protocollazione in entrata
- [Task 994] Elenco alfabetico per tasto modifica team; possibilità di selezionare team leader che prima non compariva nella lista dei verificatori selezionabili

#### 03.11.2020

- Sistemazione in excel e pdf del campo Responsabile
- Aggiunta del campo libero RUOLO

#### 02.11.2020

- Problema su excel che viene estratto non completo (vedi 6 Euganea)
- Creazione vista per aggancio Organigrammi su A.re.A.

#### 29.10.2020

- [Task 56] Gestione pubblicazione su portale
- Problema su excel che viene estratto non completo (vedi 6 Euganea)
- Miglioramento gestione nominativi Sigma: di base non recupera niente ed inizia a filtrare con almeno 3 caratteri; per chi ha cognomi corti, ad esempio de luca ti permette di cercare de{spazio}, de lu, delu, ecc. La ricerca viene fatta come like UPPER('%filtro%') sulla concatenazione cognome, nome rimuovendo gli spazi. Inserita la matricola in visualizzazione per casi di omonimia. Esclusione dal filtro dei nominativi con data\_dimissione compilata (non più in servizio)

# 22.10.2020

#### **Risoluzione bug:**

- [Task 982] Non compaiono più le date di valutazione congruenza nelle domande
- [Task 1007] Inserimento esiti disabilitato in VALUTAZIONE CONGRUENZA

#### 21.10.2020

- [Task 519] Integrazione con Sigma
- Nella "Ricerca Organigramma" inseriti nei filtri di ricerca i campi "Soggetto giuridico (Titolare)" e Natura Titolare (Privato/Pubblico/Azienda Sanitaria)

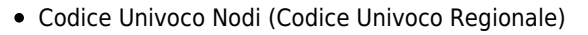

Quando viene salvata una UO, gli viene assegnato un codice univoco che gli rimane agganciato per tutta la sua esistenza, anche quando viene fatta una nuova versione dell'organigramma. Questo codice non cambia mai perché è quello che lega la UO alla UDO registrata in A.re.A. Serve per mantenere in area il corretto aggancio fra UO e UDO a livello piramidale: se io valido una nuova versione dell'organigramma quelle UO che si porta dietro mantengono il loro codice. Se ne creo una nuova bisogna dargli il relativo codice, secondo questa modalità: - Natura del Titolare Pubblico S0130 (S maiuscola e quattro numeri) - Natura del Titolare Privato A0130 (A maiuscola e quattro numeri) Questo codice dobbiamo visualizzarlo accanto ad ogni UO nell'albero. Questo codice è fondamentale nella migrazione dei dati dal vecchio applicativo al nuovo, perché è quello che ci permetterà di mantenere intatta l'integrazione con AreA.

• Visualizzazione UDO agganciate a UO (prioritario) (stima: parlare prima con Barducci)

Su ogni UO dell'albero bisognerà mostrare se lato Are.A vi sono delle UDO agganciate. Se ci sono delle UDO agganciate la UO non può essere cancellata. Viene visualizzato codice+ denominazione della UDO.

• Nelle ricerche inserita la scelta del numero di pagine da visualizzare con 10, 20 o 50 risultati

# 12.10.2020

- [Task 898] Spostare in avanti il blocco all'invio della domanda di AC, trasformandolo in blocco all'inserimento dell'atto di AC nelle UdO interessate dal doppio procedimento;
- [Task 898] Esporre, in questi casi, in modo ben visibile all'owner del procedimento di AC, la frase "attenzione esiste procedimento autorizzativo in corso".

## 14.10.2020

- Nel csv analitico delle UDO splittare i dati relativi alla storicizzazione dei posti letto in colonne diverse (campo stato)
- Quando una UDO viene chiusa, inserire in automatico lo stato chiusa sulla UDO, con la data in cui viene effettuata la relativa chiusura
- Visualizzare solo ultimo valore in tabella stato (sulla base della cronologia delle date), quindi visualizzare solo l'ultimo inserito con le date ancora valide
- Il campo Proprietà in Edificio è di default posizionato sul "si" mentre dovrebbe assumere un valore NR se non è stato selezionato alcun valore.
- Pulsanti per Specchietti Posti Letto: I pulsanti sono visibili per tutti gli utenti/tutti i profili; Link alla pagina della domanda; Cambiare nome in: Posti letto programmati – Confronto PL; Posti letto discipline — PL discipline titolare Sanitario; (Da aggiungere) — PL discipline titolare Socio Sanitario; Posti letto branche – Branche/Sedi Titolare.

# **Risoluzione bug:**

• [Task 859] Se un utente è Coordinatore e Operatore Titolare per lo stesso Titolare riceve errore su validazione UDO

# 05.10.2020

\* [Organigrammi- Task 560] Contatore:

- Implementazione di un contatore su ogni versione di organigramma: Campo Tipologia (UOC,UOSD,UOS); Campo Tipo Inquadramento (ospedaliera/non ospedaliera)

\* [Organigrammi- Task 560] Nodi Organigramma:

Sub Area: deve essere modificabile a livello di nodo

Cerca nodo: visualizzarlo anche quando non sono in bozza, ma in visualizzazione, sia di un organigramma già approvato sia di quello in stato di bozza.

La versione organigramma in bozza non deve cambiare ad ogni modifica (ora ogni volta che salvi aumenta di uno). Si richiede che la bozza prenda comunque il numero di versione successivo all'ultimo organigramma approvato.

Il "Tipo Nodo" va completamente slegato da "Specialità' e "SubArea", quindi i due campi "Specialità' e "SubArea" vanno tolti (o nascosti) dalla tabella TIPO\_NODO e messi nella tabella NODI, e quindi sulla schermata del nodo diventano modificabili, non in grigio

La regola di contenuto quindi confronterà' "Tipo inquadramento" e "specialità' tra le tabelle "REGOLE" e "NODI".

# 01.10.2020

\* [Task 489] Chiamate al protocollo effettuate tramite passaggio proxy

25.09.2020

- \* [Task 489] Modifiche Protocollo Ricevuta che viene creata (Istanza): modifica template
- Controllare formato file p7m siano in formato pdf

- Procedimento Autorizzazione Socio Sanitario protocollo in uscita: sono invertiti gli allegati, viene inserito come allegato principale la relazione conclusiva e come secondario la lettera di trasmissione. Vanno invertiti.

Lettere di trasmissione: Accreditamento Sanitario: lettera di accompagnamento da produrre è il modello lett accomp dgr AC SA;
 Accreditamento Socio Sanitario: lettera di accompagnamento da produrre è il modello lett accomp dgr AC SS (ora sono uguali, vanno diversificate a seconda se il flusso è Sanitario o Socio-Sanitario); Autorizzazione Socio-Sanitaria: lettera di accompagnamento da produrre è il modello lett accomp dgr AC SS (ora sono uguali, vanno diversificate a seconda se il flusso è Sanitario o Socio-Sanitario); Autorizzazione Socio-Sanitaria: lettera di accompagnamento da produrre è il modello lett accomp dgr AC SS

# 24.09.2020

- Eliminazione ufficio su gestione utentiper singola riga di ufficio
- Campo formazione utenti
- Nuovi Profili Organigrammi
- ADMIN: gestione di tutto
- Amministratore Organigrammi: inserisce e modifica i modelli, passa ad approvato/visto;
- Operatore organigrammi azienda: vede il suo modello, inserisce, valida.
  - Correzioni Organigrammi:
- Togliere da versione test/produzione Show Form Bindings
- Lista Organigrammi: Ordinamento alfabetico e per numero di versione
- Lista Organigrammi: Colonne ordinabili cliccando sopra intestazione
- Ordinamento: tutte le tendine sono in ordine alfabetico
- Funzionigramma: sistemata ricerca per soggetto giuridico
- Excel: risolto errore 500 in estrazione
- Risolta paginazione pdf non corretta

# 07.09.2020

## **Risoluzione bug:**

- errore ortografico salvataggio UDO per aggancio UO
- risoluzione bug su accesso al CAS per utenti di tipo Coordinatore VdV/Operatore Titolare

# 04.09.2020 - Applicativo Programmazione

# • Modifiche Programmazione

- Aggiunta nuovi campi nella riga di singola disciplina
- Modifica campo Ospedale/Altra sede
- Aggiunta dei PL ExR per Macroarea
- Flag Ambulatoriale
- Note di Ospedale
- Modifiche maschera di ricerca
- Sezione VALIDA- MODIFICA
- Sezione Monitora/Esporta
- Report

# 07.08.2020

- [Task 20485] Visualizzazione file atti in visualizzazione UDO
- [Task 20485] Non visualizzare il ruolo verificatore per gli OT diversi da Aziende sanitarie
- Il profilo LEGALE RAPPRESENTANTE è in sola lettura
- Specchietto Posti Letto programmati/attuati/richiesti/flussi ministeriali
- Specchietto per raggruppamenti branche/sedi per singolo Titolare

- Specchietto discipline/sedi Socio-Sanitario
- Aggiunta gestione ambiti
- [Task 16683] Specchietto Sede/Branche

# 03.08.2020

#### Modulo Organigrammi:

- Crud tipi nodo
- Crud nodi
- Crud organigrammi
- Crud modelli
- Creazione nuovo modello o organigramma (da versione precedente)
- Drag & drop in editing Organigramma
- Undo drag and drop in editing organigramma (o ultima operazione)
- Crud regole
- Editing organigramma e modello
- Gestione info di dettaglio dei nodi
- Gestione motore regole
- Funzionigramma
- Gestione notifiche
- Sistema di validazione
- Gestione approvazione/visto
- Stampe

# 28.07.2020

## **Risoluzione bug:**

• [Task 21289] Errore su apertura fascicolo atti per Euganea

## 29.07.2020

- [Task 20485] Aggiungere tra i valori del filtro in sezione udo la ricerca per "sanitaria", "sociosanitaria" e "sociale", "non LR 22" utilizzando flag anche multipli.
- [Task 20485] Rendere accessibile a OT e OTsl la sezione Registrazione Titolare, prevedendo che alla modifica dei campi del soggetto giuridico consegua la richiesta di ri-abilitazione all'owner, mentre alla modifica dei campi del LR sia consentito il solo salvataggio.
- [Task 16683] Specchietto Sede/Branche
- [Task 20485] Consentire in Registro operazioni la sola visualizzazione delle operazioni del/dei titolari collegati all'OT.

#### **Risoluzione bug:**

- [Task 20392] Csv Gestione Utenti
- Gestione Utenti UO obbligatoria: eliminato tasto di salvataggio non legato a controlli
- Tasto Elimina: toglierlo anche dal profilo REGIONE/Azero. Continua a vederlo solo l'amministratore.

#### 03.07.2020

• [Task 16682] Specchietto per raggruppamenti discipline/posti letto/sedi/programmazione per singolo Titolare

## 29.06.2020

[Task 20769] Modalità invio domanda al protocollo oltre 20 MB

#### 18.06.2020

- [Task 20769] Gestione degli errori
- Gestione degli errori protocollo
- Gestione degli errori- workflow

×

- [Task 20769] Integrazione Protocollo in uscita
- Generazione lettera di trasmissione
- Implementazione protocollazione in uscita
- Invio tramite PEC dal protocollo e controllo delle ricevute di accettazione e consegna

## 04.06.2020

- [Task 17923] Storicizzazione Dati PL Au/Ac UDO Socio Sanitarie lato Domanda e lato Anagrafica
- [Task 17923] Conferma o modifica posti letto in fase di chiusura del procedimento con aggiornamento dell'anagrafica
- [Task 20626] Gestione del campo distretto: Aggiungere estrazione del campo distretto nel csv che si estrae dalle strutture fisiche.
- [Task 20429] Aggiungere in requisito tipo specifico il valore Indicatore
- [Task 20628] Rendere modificabili e predisposte per aggiunta nuovi valori le seguenti interfacce:- Toponimi; Tipi societari; -Il tipo atto che si vede in inserimento UDO – Atti
- [Task 20629] Campo formazione utenti: In gestione utenti rendere visibile solo per l'utente con profilo ADMIN il campo DESCR IN UTENTE MODEL con etichetta Formazione Utente. Questo campo dovrà essere editabile e modificabile sempre ma solo da Admin.
- [Task 20485] Rendere obbligatorio inserire la UO in gestione utenti: Per i profili utenti Operatore Titolare, Operatore Titolare sola lettura, Coordinatore Vdv Sanitario, Coordinatore Vdv Socio Sanitario, collaboratore alla valutazione, Verificatore, Valutatore Interno inserire la UO come campo obbligatorio.

#### **Risoluzione bug:**

• [Task 20941] Risolto bug su estrazione csv Titolare

## 26.05.2020

• Rilascio per Portale Georeferenziato (miglioramento prestazioni)

#### 19.05.2020

• [Task 20485] Funzionalità Chiudi UDO

L'udo chiusa mantiene il cod univoco ma esce dai calcoli/conteggi.

- Mantenere visibile il tasto ELIMINA solo per ADMIN o Regione/Azero.
- Aggiungere tasto CHIUDI che imposta un nuovo stato sulla UDO aggiuntivo rispetto al validata/non validata, mettendole in colore diverso (ora sono rosso non validata, verde validata) grigio.
- Lo stato chiuso non fa più visualizzare la UDO nella lista,
- aggiunto in ricerca un flag per cercare quelle in stato chiuso,
- nel csv aggiunto un campo chiuso.
  - [Task 20627] Modifica storicizzazione posti letto (posizionati in stato UDO)

## 11.05.2020

#### Nuove funzionalità:

- [Task 20780] Generazione Istanza per invio al protocollo
- Controllo formato file allegati pdf e p7m
- Flusso di Generazione istanza e invio domanda
- Modifica ricevuta domanda (istanza)
- All'invio della domanda si esponga all'OT la scheda di RT, chiedendo di confermare i dati o modificarli
- Allegare in automatico visura e carta di identità
  - [Task 20769]: Implementazione Integrazione protocollo A.re.A.
- Protocollazione in entrata

\* [Task 20901]: Predisposizione bozza atto delibera finale

# 15.04.2020

# Nuove funzionalità:

• [Task 20485]

- Modifica interfaccia Gestione UDO: espansione numero di righe visibili, spostamento pulsanti in alto, eliminazione della visualizzazione parziale

• [Task 20484]

- Se il tipo procedimento scelto è AuAc non consentire inserimento udo sociali in domanda

- Ridurre il carattere della stampa pdf dell'autovalutazione
- Consentire la visualizzazione della "storia" del requisito solo all'Operatore Titolare
- Possibilità di modificare team di verifica fino al termine della verifica
- Blocco inserimento in domanda tipi udo non più attivi
- Mappatura utente che ha effettuato cancellazione domanda
  - [Task 20739] Cestino per domande cancellate

- Creazione di un cestino in cui finiscono le domande cancellate dagli utenti con indicazione di chi ha cancellato (cancellazione logica)

- Presenza di un tasto ripristina per ripristinare le domande

- Cancellazione definitiva della domanda dopo 30 giorni tramite Job automatico (cancellazione fisica definitiva)

# **Risoluzione bug:**

- [Task 20392] Risolto problema in scaricamento allegati da scheda del Titolare
- Risolto problema su ricerca utenti per ruolo
- Risolto problema su scaricamento CSV di grandi dimensioni

# 02.03.2020

# Nuove funzionalità:

• [Task 20061] Flusso socio-sanitario: esportazione di Rapporto di Verifica e Relazione conclusiva

# **Risoluzione bug:**

• [Task 20222] Nuovi profili Coordinatore VdV - Corretto errore su salvataggio email Coordinatore VdV

# 19.02.2020

## Nuove funzionalità:

- [Task 20241] Gestione flag erogazione diretta/indiretta
- [Task 20222] Nuovi profili Coordinatore VdV
- [Task 20061] Flusso socio-sanitario
- [Task 17923] Storicizzazione Dati PL Au/Ac UDO Socio Sanitarie lato Domanda

## **Risoluzione bug:**

• [Task 19689] Salvataggio UDO con errrore (non salva attivita' STS)

# 03.02.2020

# Nuove funzionalità:

- [Task 19280] Blocco inserimenti atti e stato UDO Operatori Titolari di Titolari Socio Sanitari
- [Task 17923] Storicizzazione Dati PL Au/Ac UDO Socio Sanitarie lato Anagrafica

- ×
- [Task 19988] Aggiunti codici STAREP e CDC; aggiunto stato Chiusa sulla UDO\_MODEL
- [Task 20032] Gestione Utenti: obbligatorietà di telefono ed email
- [Task 19724] In gestione report, per utenti con profilo REGIONE/AZERO, è stato aggiunto ai diritti di visibilità il discrimine legato alla Direzione e all'Ufficio
- [Task 20111] Modifica vaschetta Codici Ministeriali con aggiunta scadenza UDO

• [Task 20085] Utente Operatore titolare ULSS3 in sola lettura

## 05.12.2019

#### Nuove funzionalità:

• Modifiche Portale Georeferenziato [task 17510]: paginazione risultati; aggiunta a etichetta tipo UDO questa dicitura (Unità di offerta socio-sanitaria); aggiunto seleziona/deseleziona tutti per tipo UDO

# 22.11.2019

## **Risoluzione bug:**

[sedicesima versione dell'applicativo Programmazione (per ambiente di test e produzione)]:

#### Nuove funzionalità:

- [Task 19928] Estrazione scheda sintetica territoriale per titolari 912, 952, 901
- [Task 19770] Nuovo import dati

# 21.11.2019

## Nuove funzionalità:

- (Manutenzione correttiva) [Task 19657] Disabilitare la possibilità di registrare nuovi Titolari per alcune tipologie di utenti: Operatore Titolare; Operatore Titolare sola lettura; Legale Rappresentante; Collaboratore Valutazione; Verificatore; Valutatore interno
- Modulo A.re.A. per generazione report in Anagrafica [task 19724]:

Nelle interfacce di ADMIN è necessario creare una apposita interfaccia che permetta di creare nuovi report. Questa sezione deve essere visualizzata solo dagli utenti con profilo ADMIN. Il report consiste in: Denominazione del report; Descrizione del report; Select SQL (impostata dall'admin, che se la crea da solo). Profili utente ai quali si desidera dare il diritto di visibilità del report. Se non viene inserito nessun profilo di default vuol dire che il report sarà visibile da tutti gli utenti. Una volta impostato il report in questo modo, vuol dire che i dati ricercati tramite la query SQL impostata devono essere estratti in un csv/excel. I report devono essere modificabili ed eliminabili.

In A.re.A. creeremo una nuova voce del menu in Anagrafica, Report, che permetterà agli utenti di visualizzare i report creati dall'amministratore per i quali è stato abilitato il suo profilo. Posizionandosi sul singolo report (di cui magari l'utente vedrà Denominazione e Descrizione) e cliccando sullo stesso, parte l'estrazione in CSV/Excel dei dati recuperati. La preferenza è per generare file Excel, ma se non fattibile va bene anche il CSV. La visualizzazione dei report non impatta in alcun modo sulla visualizzazione dei dati già visualizzati dall'utente in base al suo profilo delle altre voci di menu già presenti.

- Modifiche Portale Georeferenziato [task 17510]:
  - 1. servirebbe un flag nel TIPO UDO per indicare quali tipi non vogliamo escano nella georeferenziazione.
  - 2. a parte il nome della sede e l'indirizzo, dovrebbe comparire anche il nome titolare
  - 3. se cerchiamo per tipo UDO, nella lista delle UDO della sede dovrebbero apparire solo quelle UDO, non la lista completa.
  - 4. Sistema di salvataggio su db delle coordinate georeferenziate per ogni sede operativa, in modo da non doverle richiedere ogni volta a OpenStreetMaps e di poterle poi modificare come richiesto al punto 5 quando sbagliate.
  - 5. una funzione di ADMIN che vi permette di aggiornarle direttamente sul db, per coprire queste casistiche.
  - 6. quando clicchi sul nome della struttura, la mappa si posiziona su quella posizione, ma non viceversa, ( se lo cerchi nella lista vedi che e' evidenziato, ma non si mette in primo piano)
  - 7. Aggiungere ricerca per specialità (ovvero lista branche/discipline agganciate alla UDO)
  - 8. Ricerca per km di distanza da uno specifico punto settato dall'utente
  - 9. Grafica google like

[quindicesima versione dell'applicativo Programmazione (per ambiente di test e produzione)]:

# Nuove funzionalità:

- [Task 19520] Creazione della scheda sintetica territoriale
- [Task 19520] Produzione di un unico pdf di tutte le schede con pagine numerate (Tutte le schede)
- [Task 19520] Ricerca per il campo distretto
- [Task 19520] Numerazione delle pagine delle schede pdf; ampliata grandezza campo codice disciplina; aggiunta separazione su nuova pagina per nuovo ospedale

# 09.10.2019

# Nuove funzionalità:

- (Manutenzione correttiva) Aggiunta campo di ricerca UDO: parole chiave e Far Fad
- (Manutenzione correttiva) Aggiunta l'estrazione del campo Parole Chiave e Codice FAR FAD nel csv Old e sintetico
- (Manutenzione correttiva) [Task 19494] Modifica ricerca per Titolare in domanda (esatta nel caso di presenza di "")
- [Task 19549] Gestione del campo distretto nella Struttura Fisica
- [Task 19652] Modifica controlli univocità Codice Fiscale: Al momento in gestione utenti esiste un controllo sui codici fiscali per cui se un utente è già registrato con un codice fiscale, non è possibile registrare un altro utente con lo stesso codice fiscale. E' stato mantenuto questo controllo per tutti gli utenti escludendo però il ruolo LEGALE RAPPRESENTANTE: questo vuol dire che se ho già registrato un legale rappresentante con un codice fiscale e lo voglio registrare anche come Operatore Titolare con lo stesso codice fiscale (creando ovviamente un nuovo account) lo posso fare. In tutti gli altri casi rimane valida la regola di un codice fiscale utilizzabile per un solo utente.
- [Task 19653] Informazione su scheda utente Legale Rappresentante/Operatore Titolare: Nella casistica di cui sopra, inserire l'informazione che l'utente è collegato a due profili (ad esempio operatore titolare o similari e legale rappresentante). Inserire questa informazione esclusivamente come info da visualizzare sia sul profilo di legale rappresentante, sia su quello di operatore titolare o similari, basando ovviamente il controllo sul codice fiscale uguale.
- [Task 19434] Mostrare in domanda utente che ha in carico operazione del flusso
- [Task 18057] Gestione delibera doppia termine procedimento
- [Task 18057] Inserire nella domanda un filtro che ricerchi la classificazione UDO (Sa/Ss/So) in modo tale che si possano creare degli insiemi di UDO a cui agganciare massivamente la delibera corretta
- [Task 18050] Modifica per domande parziali Requisiti generali. Per le nuove domande è stata implementata questa gestione:
  - 1. Se la domanda è "parziale" non deve essere richiesto di allegare i Requisiti Generali
  - 2. Questo comporta che non compaia più la riga con i RG aziendali e che le UO compaiano o senza i simboli di assegnazione e compilazione dei requisiti o con i simboli già in verde.
  - 3. Questo al momento per i titolari di tipo Aziende Sanitarie
  - Qualora l'inserimento di "parziale" venisse usato non correttamente il procedimento potrà essere posto in "richiesta integrazioni" per la correzione. In questo caso, inserendo "complessiva" devono comparire le liste dei RG come avviene oggi.

## **Risoluzione bug:**

- [Task 19493] Bug su registrazione sedi Operative
- [Task 19493] Bug su copia UDO e gestione branche/discipline

# 09.10.2019

# Nuove funzionalità:

[tredicesima versione dell'applicativo Programmazione (per ambiente di test e produzione)]:

- Reimport dei dati forniti in data 11.09.2019
- [Task 19520] Modifiche schede programmazione richieste in data 19.09.2019
- [Task 19540] Modifica dell'estrazione in CSV di monitora-esporta:
- 00\_ Struttura ricovero > colonna "Struttura ricovero"
- 6 Disciplina ospedaliera/tipologia struttura intermedia > colonna "Alias disciplina"
- 10\_Nota > colonna "Note"
- 14\_numero DGR > colonna "Del. ins. val. numero"
- 15\_Anno dgr > colonna "Del. ins. val. anno"
- 16 data inizio dgr > colonna "Del. ins. val. data inizio"
- 17 data fine dgr > colonna "Del. ins. val. data fine"
- 41 link dgr > colonna "Del. ins. val. Link"
- 19\_classificazione dm 70/15 > colonna "Classificazione dm 70/15"
- 20\_Macroarea > colonna "Macro area"

- 22 Ordinamento ospedale > colonna "Ordinamento ospedale"
- 23\_ Ordinamento discipline > colonna "Ordinamento discipline/branche"

#### 20.09.2019

×

#### Nuove funzionalità:

[dodicesima versione dell'applicativo Programmazione (per ambiente di test e produzione)]:

#### **Risoluzione bug:**

• [Task 19517] Problema estrazione CSV programmazione

# 17.09.2019

# Nuove funzionalità:

[undicesima versione dell'applicativo Programmazione (per ambiente di test e produzione)]:

• [Task 19456] Modifiche richieste in data 11.09.2019

#### Modifiche in monitora/esporta:

1) Nel campo di ricerca "Area" aggiungere un seleziona tutte le aree 2) Aggiungere il campo di ricerca macroarea 3) Inserire il campo di ricerca "Natura Titolare" (analogo a quello presente in valida/modifica) 4) Nel campo Programmazione Schede permettere una selezione multipla dei valori 5) Aggiungere la ricerca per campo note 6) Invertire ospedale- codice (ora è codice- ospedale) in campo Ospedale 7) Ordinamento dei risultati della ricerca per Titolare, Ospedale, Macroarea, Area, discipline/branche

#### Modifiche in valida/modifica:

1) Cambiare etichetta Classificazione Programmazione in Programmazione schede 2) Aggiungere la ricerca per campo note 3) Invertire ospedale- codice (ora è codice- ospedale) in campo Ospedale

#### **Risoluzione bug:**

• [Task 19453] Risolto fallimento Export CSV in alcune casistiche

#### 10.09.2019

#### Nuove funzionalità:

- [Task 16681] Specchietto Posti Letto programmati/attuati/richiesti/flussi ministeriali per Titolare
- [Task 16682] Specchietto per raggruppamenti discipline/sedi per singolo Titolare
- [Task 16683] Specchietto per raggruppamenti branche/sedi per singolo Titolare
- [Task 16684] Esportazione in PDF dei 3 specchietti
- [Task 16685] Esportazione in CSV dei 3 specchietti
- [Task 19281] Chiusura domande diverse con stessa delibera
- [Task 19282] Gestione nuovo valore Natura Aziende Sanitarie
- [Task 19347] Modifica messaggio con elenco UDO per funzione di cancellazione UDO massiva
- [Task 19348] Aggiunta colonna PROGRAMMAZIONE su interfacce Disciplina e Branca in ADMIN
- [Task 16483] Revisione del CSV che si estrae da Gestione Utenti: Togliere le colonne (non vengono più visualizzate nell'inserimento dell'utente) N° Carta d'identità; Scadenza carta d'identità; Username. Aggiornare la colonna "Ruolo" con la nuova dicitura: compare ancora il valore "REGIONE" che nell'applicativo è diventato REGIONE/AZERO. "Referente regionale LR22/2002" (colonna W doppia) aggiornare con dicitura corretta (riporta i valori SA/SS/SO e non i valori estesi impostati, ad esempio Sanitario e Salute Mentale) e cambiare l'intestazione con la dicitura "Campo Titolari SA/SS". "Referente regionale LR22/2002 Dettagli" (colonna Y doppia) togliere "natura pubblico/privato" perché non lo registriamo più come dato sull'utente.

#### **Risoluzione bug:**

• [Task 17866] Risolto problema su scaricamento file delle delibere in anagrafica

#### 04.09.2019

## Nuove funzionalità:

[decima versione dell'applicativo Programmazione (per ambiente di test e produzione)]:

• [Task 19286] Inserimento programmazione da scelta Ospedale

#### **Risoluzione bug:**

• [Task 19283] risolto errore in estrazione Scheda PDF Azienda Territoriale

# 31.07.2019

# Nuove funzionalità:

- [Task 17266] Modifica codici ministeriali: In attesa e Non previsto
- [Task 17729] Possibilità in anagrafica di inserire lo stato Rifiutato su un Titolare che è già stato abilitato

# 24.07.2019

# Nuove funzionalità:

[nona versione dell'applicativo Programmazione (per ambiente di test e produzione)]:

- [Task 19163] Modifiche programmazione
  - 1. aggiungere il valore "Aziende sanitarie" a natura titolare
  - 2. togliere colonna pl exr
  - 3. rendere visibile il cod hsp a 8 cifre sull'Ospedale; viene visualizzato anche in estrai e inserito in csv/pdf. E' un nuovo campo testuale compilato dall'utente in inserimento ospedale.
  - 4. Aggiunto dopo ospedale il campo "altra sede" a compilazione alternativa in caso di struttura intermedia
  - 5. Modificati i valori della classificazione programmazione che diventa programmazione schede
  - 6. Resa non obbligatoria la compilazione del campo note ospedale
  - 7. Aggiunta "classificazione DM 70": collegata a Ospedale, tendina con valori fissi selezionati dall' utente
  - 8. Filtro per anno in selezione Delibera
  - 9. Utilizzato per la stampa delle schede l'alias e non la disciplina (compreso il codice disciplina)
  - 10. Nelle stampe i valori pl e api sono stati invertiti
  - 11. Modificata ricerca Ragione Sociale (utilizzo asterischi per ricerca parte del nome)
  - 12. Tolti gli zeri non significativi nelle esportazioni
  - 13. Ordinamento disciplina nell'area (in tutti i PDF)
  - 14. Ordinamento Ospedali (in seconda scheda PDF)
- [Task 17590] Modifica Dati delibera Programmazione
  - 1. Aggiunta data Bur (che è la data di pubblicazione) e nºBUR nell'interfaccia di registrazione delle delibere
  - 2. Aggiunto Link che si trova sulla registrazione della delibera sia in visualizzazione di record validati sia in validazione/modifica di record già validati: cliccando sul link si apre la pagina linkata.
  - 3. Aggiunta la visualizzazione della data Bur (che è la data di pubblicazione) e n°BUR nella visualizzazione delle delibere

# 24.07.2019

# Nuove funzionalità:

- [Task 16849] Cancellazione utente agganciato a requisiti
- [Task 17872] Bonifica del pregresso dopo modifica posti letto (spostamento posti letto dai fattori produttivi alle discipline/ambiti)
- [Task 19163] Aggiunta del valore "Azienda Sanitaria" nel campo natura del Titolare
- [Task 19141] Modifica mail richiesta Nuove utenze CAS a supporto:
  - 1. Quando viene registrato un utente viene inviata una mail all'indirizzo inserito REGISTRO\_UTENTE\_OPER\_VAL\_EMAIL. Le mail possono essere multiple, e devono essere separate da punto e virgola.
  - 2. Per l'utente con ruolo REGIONE/AZERO SOLA LETTURA non viene inviata la mail. Deve essere inviata la stessa mail che viene inviata per il ruolo REGIONE/AZERO (REGISTRO\_UTENTE\_REG\_BODY)
  - 3. Per l'utente con ruolo UTENTE PROGRAMMAZIONE non viene inviata la mail. Deve essere inviata la stessa mail che viene inviata per il ruolo REGIONE/AZERO (REGISTRO\_UTENTE\_REG\_BODY)
  - 4. Inserire come nuovi parametri da impostare (come quello attuale per nome.cognome |1) i seguenti dati presenti nella scheda di registrazione utente (punto del codice: CREA UTENTE): email; codice fiscale; telefono; nome titolare (far vedere solo il primo titolare agganciato a utente anche se ne ha più di uno agganciato). In queste mail inserite nei parametri: REGISTRO\_UTENTE\_OPER\_VARI\_ORGAN\_BODY; REGISTRO\_UTENTE\_REG\_BODY; REGISTRO\_UTENTE\_OPER\_TIT\_ORGAN\_BODY; REGISTRO\_UTENTE\_OPER\_TIT\_ORGAN\_BODY; REGISTRO\_UTENTE\_OPER\_TIT\_ORGAN\_BODY; REGISTRO\_UTENTE\_OPER\_TIT\_ORGAN\_BODY; REGISTRO\_UTENTE\_OPER\_TIT\_ORGAN\_BODY; REGISTRO\_UTENTE\_OPER\_TIT\_PRIV\_BODY (Nota bene: ricordarsi di mantenere invariati i parametri usati nella creazione del titolare e nel diniego del titolare)
- Inserito in CSV analitico i due nuovi campi (FAR FAD + parole chiave)
- Link corretto a programmazione per produzione
- [Task 16017] Visibilità Titolari per Comune della sede operativa

## **Risoluzione bug:**

- [Task 19180] Verifiche per rallentamenti e ottimizzazione indici dei requisiti aziendali generali
- [Task 19207] Bug sul controllo Posti Letto

- ×
- [Task 19220] Anomalia su "domande con azioni da eseguire"
- Bug CSV analitico delle Unità di Offerta:
  - 1. Il codice della disciplina (Cod Disciplina colonna T) è sempre vuoto e non valorizzato
  - il campo week quando non salvato nella UDO compare nel csv con il valore N, mentre il campo modulo quando non salvato nella UDO appare vuoto: sarebbe meglio inserire N anche nel campo modulo (in entrambi i casi compare Y se valorizzati sulla UDO)

#### 05.07.2019 Risoluzione bug:

- Risoluzione bug su Ambito di tipo Salute Mentale
- Risoluzione bug su Ambito per registrazione Day Surgery/Blocco Parto Punto Nascita
- Risoluzione bug su tendina Altro mancante in domanda

#### 03.07.2019

#### Nuove funzionalità:

[ottava versione dell'applicativo Programmazione (per ambiente di test e produzione)]:

- [Task 17589] Stampa schede programmazione
- [Task 18174] Cancellazione domanda in Area per casa di riposo: rilascio degli script per ExtraWay

#### 01.07.2019

#### Nuove funzionalità:

- [Task 18073] Aggiungere colonna con codice titolare in Scelta del Titolare
- [Task 18073] Denominazione UDO obbligatoria
- [Task 18073] Aggiunta nuovi campi UDO
  - Aggiungere dopo il direttore sanitario un campo denominato "Codice FAR FAD", compilabile solo da utente ADMIN (campo testuale libero non obbligatorio).
  - 2. Aggiungere dopo le note un campo denominato "parole chiave" di tipo testo anche di 100 caratteri visibile a tutti gli utenti

#### **Risoluzione bug:**

- Bug su Vaschetta "Assegna a codice ministeriale per utenti collegati a più Titolari
- Bug su ricerca utenti (ricerca esatta per ruolo e flag disabilitati)
- Bug su cancellazione attività per modifica codice STS
- Bug su Posti Letto con valore ZERO
- Bug su cancellazione posti letto (se nella UDO era già presente una disciplina che poi veniva cancellata)

#### 20.06.2019

#### Nuove funzionalità:

• [Task 18096] Gestione lato database storicizzazione esiti congruenza programmazione

#### **Risoluzione bug:**

- [Task 17866] Sistemata funzione di modifica del file della delibera
- [Task 17866] Sistemato bug relativo ai controlli nelle domande dopo la modifica dei posti letto

#### 18.06.2019

## Nuove funzionalità:

[settima versione dell'applicativo Programmazione (per ambiente di test e produzione)]:

- [Task 17925] Aggiornamento PDF e CSV
- [Task 18021] Campo Alias campo collegato a tendina
- [Task 17635] Mantenimento delle ricerche dopo modifica/visualizzazione
- [Task 16677] Importazione Dati Programmazione nel DB

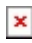

## Nuove funzionalità:

[sesta versione dell'applicativo Programmazione (solo per ambiente di test)]:

- [Task 17584] Su record programmazione validati aggiunta sulle aree di un record disciplina/branca non presente con ricerca
- [Task 17583] Inserimento utente e data/ora modifica sul record della singola disciplina
- [Task 17582] Modifica della validità su singola riga disciplina di record programmazione validati
- [Task 17382] Storicizzazione delle modifiche
- [Task 17587] Eliminazione di una specialità da programmazione validata
- [Task 17643] Aggiunta delibera su programmazione discipline e programmazione area discipline
- [Task 17721] Richieste su rilascio in test 11.04.2019
- 1. Ampliare a 4 righe la nota Ospedale e la Nota Organizzativa in inserimento
- 2. in inserimento programmazione non dovremmo mostrare le discipline doppie: togliere quelle che hanno attivo il flag doppie
- 3. nè mostrare per i privati le branche "altro" previste solo per le aziende sanitarie: togliere tutte quelle che sono nella tabella articolazione branca altro
- Modificare campi per somma PL per area metterli in questo ordine: Totale PL R= campo calcolato dalle discipline [già esistente], Totale PL ExR= campo compilato [già esistente ora si chiama Totale PL cambiare etichetta], Totale PL= somma dei due precedenti
- 5. il csv non si apre come excel;
- 6. manca Privato/Pubblico nel file csv;
- 7. Calcolare somma campo apicalità e inserirla nel pdf
- 8. dobbiamo evitare che, anche in bozza, se tento di inserire di nuovo un'area mi cancelli tutto quello che ho già inserito sull'area già selezionata. un'area può essere solo inserita ex novo o cancellata con la x (ad esempio si potrebbe risolvere non facendola più vedere nella lista se già lo inserita; al momento se mi sbaglio e la reinserisco cancello tutto). In sostanza bisogna andare solo in aggiunta, se proprio voglio cancellare utilizzo la x già esistente.
- 9. Modificare il controllo di validazione per permettere la validazione con una stessa delibera di due record dello stesso titolare per strutture intermedie e per ricovero ambulatoriale.
- per quanto riguarda la questione SPECIALITA' (DISCIPLINE BRANCHE APICALITA'): al posto di discipline (in pro analitica) inseriamo specialita', fondendo gli elenchi relativi ai 3 diversi usi (mettiamoli in ADMIN) - praticamente gli fai vedere la lista di tutte le branche e di tutte le discipline - e aggiungiamo a fianco 3 flag per includere/escludere uno degli usi
- 11. La ricerca con apicalità deve contenere tutti i record che hanno il campo apicalità compilato
- per quanto riguarda la possibilità di filtrare con Cardiologia tutti i record che contengano Cardiologia sia come disciplina che come branca o apicalità ti chiedo di testare se con il sistema attuale ci riesci, altrimenti dimmi se con la ricodifica "Specialità" si risolve. Ovvero bisogna estrarre tutti i record, sia quello con il flag ambulatoriale, sia quello che non ha il flag compilato.
- 13. modificare questa terminologia prevedendo

Programmazione - inserisci - valida/modifica - monitora/esporta - vai all'anagrafica

- [Task 17799] Ordinamento delle aree
- [Task 17805] Modifica controlli validazione con delibera
- Se la macroarea selezionata è diversa per le strutture di ricovero-ambulatoriale per lo stesso Titolare/Ospedale, deve poter essere possibile validare con la stessa delibera i due record, ovvero quelli creati uno per acuti e uno per riabilitazione. Al momento esce fuori il messaggio che non si può fare per il controllo dei doppioni.
- Strutture intermedie collocate in ospedali diversi per lo stesso Titolare. Le strutture intermedie che con l'aggiunta del campo ospedale saranno differenziabili e quindi dovrebbero essere validabili (oggi non lo sono perchè entra il controllo di duplicazione...)in pratica il controllo di duplicazione non deve intervenire se l'ospedale è diverso per le strutture intermedie.
- [Task 17821] Calcolo totale apicalità nelle aree
- [Task 17822] Aggiungere Ospedale in registrazione Macro Area Intermedie
- [Task 17823] Cancellazione record sintetico in stato di bozza

# 29.04.2019

Nuove funzionalità: [quinta versione dell'applicativo Programmazione (solo per ambiente di test)]

- [Task 17583]:Inserimento utente e data/ora modifica sul record della singola disciplina modificato dopo validazione con nuova Delibera
- [Task 17643]:Aggiunta delibera su programmazione discipline e programmazione area discipline
- [Task 17581]:Cancellazione record discipline/branche/UDO non utilizzate in stato bozza
- [Task 17587]:Eliminazione di una specialità da programmazione validata
- [Task 17582]:Modifica della DGR/validità su singola riga disciplina che aggiorna il dato solo della singola disciplina della programmazione
- [Task 17584]:Possibilità per record programmazione validati di aggiungere alle aree un record di disciplina/branca non presente con ricerca

- [Task 17721]:
  - 1. Ampliare a 4 righe la nota Ospedale e la Nota Organizzativa in inserimento
  - 2. In inserimento programmazione non dovremmo mostrare le discipline doppie: togliere quelle che hanno attivo il flag doppie
  - 3. Non mostrare per i privati le branche "altro" previste solo per le aziende sanitarie: togliere tutte quelle che sono nella tabella articolazione branca altro
  - Modificare campi per somma PL per area metterli in questo ordine: Totale PL R= campo calcolato dalle discipline [già esistente], Totale PL ExR= campo compilato [già esistente ora si chiama Totale PL cambiare etichetta], Totale PL= somma dei due precedenti
  - 5. il csv non si apre come excel;
  - 6. manca Privato/Pubblico nel file csv;
  - 7. Calcolare somma campo apicalità e inserirla nel pdf
  - 8. Evitare che, anche in bozza, se tento di inserire di nuovo un'area mi cancelli tutto quello che ho già inserito sull'area già selezionata. un'area può essere solo inserita ex novo o cancellata con la x (ad esempio si potrebbe risolvere non facendola più vedere nella lista se già lo inserita; al momento se mi sbaglio e la reinserisco cancello tutto). In sostanza bisogna andare solo in aggiunta, se proprio voglio cancellare utilizzo la x già esistente.
  - 9. Modificare il controllo di validazione per permettere la validazione con una stessa delibera di due record dello stesso titolare per strutture intermedie e per ricovero ambulatoriale.
  - 10. Modificare il menu: Programmazione: inserisci- valida/modifica monitora/esporta- vai all'anagrafica

# 11.04.2019

Nuove funzionalità: [quarta versione dell'applicativo Programmazione (solo per ambiente di test)]

- [Task 17369] Aggiunta Nuovo Ospedale da interfaccia inserimento programmazione
- [Task 17580] Stato Rifiutato su Titolari cessati + Filtro su Titolari Rifiutati in lista Titolari
- [Task 17378] Maschera di ricerca programmazione sintetica
- [Task 17578] Modifiche grafiche (righe record diminuite in altezza)
- [Task 17572] Aggiunta di due note: Nota Ospedale campo testuale libero da inserire sotto il campo Ospedale. Questo campo deve comparire solo se l'ambito programmazione selezionato è "Ricovero-ambulatoriale". Nota Organizzativa campo testuale libero, da inserire sotto il campo Titolare. Il campo deve comparire solo se il campo "tipologia" del Titolare è ASL; Azienda ospedaliera; Azienda ospedaliera-universitaria integrata con l'Universita; IRCCS
- [Task 17579] Modifica del totale: Campo Totale: aumentare la grandezza del campo in inserimento; Campo PL: diventa un campo libero numerico che compila l'utente
- [Task 17371] Controllo in validazione per doppioni (chiave ospedale, area, flag ambulatoriale, delibera)
- [Task 17380] Lista titoli programmazione analitica
- [Task 17381] Ordinamento colonne lista titoli programmazione analitica
- [Task 17379] Maschera di ricerca programmazione analitica
- [Task 16676] Esportazione in CSV programmazione analitica

# 08.04.2019

# Nuove funzionalità:

- [Task 16221] Estrazione CSV domande per operatori REGIONE/AZERO
- [Task 16482] La colonna per l'inserimento delle risposte è unica per autovalutazione e verificatore, quindi viene sostituita l'etichetta "Autovalutazione" con "Risposta"
- [Task 16482] Le frecce di scorrimento nella lista di autovalutazione/verifica sul campo compaiono anche a piè di pagina
- [Task 16482] Nel cruscotto di monitoraggio delle domande (home page della Regione): mostrare 50 domande
- [Task 16750] Modifica CSV gestisci UDO: creazione di due nuove tipologie di CSV (sintetico e analitico)
- [Task 17223] Gestione lato domanda dei profili UTENTE\_PROGRAMMAZIONE; REGIONE/AZERO SOLA LETTURA; OPERATORE TITOLARE SOLA LETTURA
- [Task 16451] Modifica registrazione Posti Letto
- [Task 16751] Nome autore ultima modifica UDO interfaccia+ csv
- [Task 17304] Modifica 3 CSV di Gestisci UDO per aggiunta Struttura Fisica
- [Task 16527] Confronto UDO lato Anagrafica
- Visualizzazione pulsanti Posti Letto per Operatore Titolare ed Operatore Titolare sola lettura
- Link programmazione

## 22.03.2019

Nuove funzionalità: [terza versione dell'applicativo Programmazione (solo per ambiente di test)]

• [Task 17368] Aggiunta filtro su titolari per classificazione

- [Task 17370] Visualizzazione customizzata codice 3 titolari 901, 912, 952
- [Task 17372] per macro area acuti togliere selezione area riabilitazione
- [Task 17373] Aggiungere data e autore ultima modifica su lista programmazione
- [Task 17383] Integrazione con il CAS
- [Task 17434] Riordinamento discipline e gestione del flag attivo per programmazione sulle discipline
- [Task 17374] Area servizi di diagnosi e cura: nascondere i campi PL Re+ PL extr+ Amb + il totale
- [Task 17375] Visualizzazione del record programmazione
- [Task 16679] Stampa visualizzazione del record programmazione in pdf
- [Task 17376] Ordinamento colonne lista titoli programmazione
- [Task 17377] Pulsanti per modifica/visualizzazione/stampa
- [Task 17433] Totale di Area

# 20.03.2019

## Nuove funzionalità:

- [Task 17273] Prototipo per Portale Georeferenziato UDO e Sedi Operative (solo per ambiente di test):
  - $\circ~$  è implementato per essere responsive e per funzionare su qualsiasi browser.
  - interfaccia di visualizzazione/ricerca/georeferenziazione su mappa tramite i servizi di OpenStreetMaps
  - permette di fare ricerche per i seguenti parametri: Provincia/Comune/Denominazione/Tipo UDO.
  - è collegato con il db, nel senso che abbiamo studiato un meccanismo che permette al prototipo di connettersi direttamente al db di A.re.A. e ai relativi dati.
  - visualizza sulla mappa la sede geolocalizzata, con il suo indirizzo e tutte le UDO che sono posizionate in quella sede operativa (organizzate per tipologia). (Filtro attivo per mostrare solo i primi 20 risultati).
  - pacchetto di installazione

# 04.03.2019

# Nuove funzionalità:

- [Task 16481] Seconda versione dell'applicativo Programmazione (solo per ambiente di test):
  - Inserimento record in 3 step, con gestione dello stato bozza/validato
  - Modifica record
  - $\circ~$  Lista titoli con visione record per titolare

# 04.02.2019

## Nuove funzionalità:

- [Task 16481] Prima versione dell'applicativo Programmazione (solo per ambiente di test):
  - Inserimento record
  - Modifica record
  - Ricerca del record
  - Lista titoli

# 30.01.2019

## Nuove funzionalità:

• [Task 16528] Modifica UO Titolari Azienda Sanitaria : Per i titolari di tipo Azienda Sanitaria (ovvero con il campo "Organigramma attivo" fleggato su SI) sono cancellate tutte le UO\_MODEL presenti; Nel Gestisci UO dei Titolari di cui sopra (che quindi sarà vuoto) sarà visualizzata la lista delle UO\_ORGANIGRAMMA TREE riprese dagli atti aziendali (ogni titolare vede la lista delle UO del suo organigramma).

# **Risoluzione bug:**

- [Task 17037] Bug su modifica utente con profilo VALUTATORE INTERNO: scattava il controllo di univocità della UO anche sull'utente già agganciato alla stessa quando venivano fatte modifiche su questo
- Bug su ricerca FLAG POSTI LETTO: non ricercava le UDO con posti letto di tipo Modulo
- [Task 17043] Bug su visualizzazione Titolari per utente regione: corretta la visualizzazione dei Titolari in Abilitazione Titolari e in Scelta del Titolare
- Bug su Operatore Titolare: sistemata la seconda tendina per la visualizzazione e quindi la registrazione di utenti con profilo Operatore Titolare in Lettura
- Bug su Operatore Titolare: permessa la visualizzazione del codice della UO a utente con RUOLO OPERATORE TITOLARE in registrazione o modifica di un utente nel campo Unità Organizzativa

# 02.01.2019

## Nuove funzionalità:

- L'utente OPERATORE TITOLARE deve poter creare utenti con ruolo OPERATORE TITOLARE. Quindi nella tendina presente in gestione utenti con i RUOLI deve visualizzare anche questo profilo, oltre a quelli che già visualizza.[Task 16898]
- L'utente OPERATORE TITOLARE deve poter disabilitare utenti con ruolo OPERATORE TITOLARE. Quindi nella scheda di registrazione di un utente con questo profilo deve visualizzare la possibilità di disabilitarlo, come già avviene per gli altri profili, inserendo i dati relativi a: flag disabilita utente, data disabilitazione. Rimane invece invariato il fatto che non possa cancellarlo. [Task 16898]
- Creazione di un profilo REGIONE /AZERO solo lettura: Creazione di un profilo "regione/Azero" in sola lettura: uguale a profilo REGIONE/AZERO ma devono essere tolti tutti i tasti relativi a modifica dei record, visualizzano solo. [Task 16689]
- Programmazione e specchietti posti letto [Task 16481]:
  - Aggiunta profilo "UTENTE\_PROGRAMMAZIONE": Poter assegnare tale profilo ad un utente. Creazione di un profilo "UTENTE\_PROGRAMMAZIONE": All'interno della Gestione Utenti sarà creato un nuovo profilo "Utente\_Programmazione". Questa tipologia di utenti potrà essere creata solo dall'utente di tipo Amministratore. Lato Anagrafica, questo utente potrà visualizzare tutte le sezioni, eccetto quelle riservate all'amministrazione dei dati, e visualizzerà i dati di tutti i Titolari registrati. Potrà esclusivamente vedere i dati, ricercarli ed effettuare estrazioni, ma senza effettuare modifiche agli stessi. Inoltre, vedrà una nuova voce, denominata "Programmazione" nel menu posto a sinistra dello schermo, che lo porterà nella nuova sezione applicativa dedicata alla gestione della programmazione. L'utente inoltre visualizzerà la sezione DELIBERE; visibile al momento solo all'utente di tipo ADMIN.
  - 2. Aggiunta voce di menu per utenti con nuovo profilo "UTENTE\_PROGRAMMAZIONE": Nuova programmazione; Ricerca programmazione, visibili a UTENTE\_PROGRAMMAZIONE e ADMIN.
  - Lato Anagrafica, questo utente potrà visualizzare tutte le sezioni, eccetto quelle riservate all'amministrazione dei dati, e visualizzerà i dati di tutti i Titolari registrati. Potrà esclusivamente vedere i dati, ricercarli ed effettuare estrazioni, ma senza effettuare modifiche agli stessi.
  - 4. L'utente con nuovo profilo "UTENTE\_PROGRAMMAZIONE" deve poter gestire le Delibere per poter inserire le delibere relative alla programmazione
  - 5. Deve essere aggiunto alla select del tipo delibera oltre ai valori già presenti GENERALE, REQUISITI anche PROGRAMMAZIONE nell' interfaccia ADMIN Delibere
  - 6. Aggiunta nella sezione Gestisci Unità di Offerta dei 3 pulsanti per visualizzare gli Specchietti, visibili a ADMIN; REGIONE/AZERO; UTENTE\_PROGRAMMAZIONE: nella sezione Gestisci Unità di Offerta sono aggiunti tre pulsanti che permetteranno di visualizzare gli specchietti riassuntivi dei posti letto; medesima attività sarà effettuata lato domanda. Cliccando su questi tasti saranno visualizzati gli specchietti. La visibilità di questi specchietti sarà disponibile per gli utenti con profilo ADMIN; REGIONE/AZERO; UTENTE PROGRAMMAZIONE.
  - 7. Aggiungere sul tipo UDO 22 l'informazione sulle UDO da considerare di tipo ospedaliero (Booleano: ospedaliera), nell'interfaccia ADMIN tipo UDO 22

## **Risoluzione bug:**

• [Task 16850] Per utenti con profilo Collaboratore Valutazione e Valutatore Interno togliere la visualizzazione del tasto "Inserisci/Modifica" sulle sedi operative. Questi pulsanti sulle sedi operative, nel box rosso, per quei due profili non devono essere visibili.

## 05.12.2018

#### Nuove funzionalità:

• In gestisci UDO implementate modifiche relative alla ricerca delle UDO, per gestire queste due tipologie di casistiche:

CASO 1:

- 1. Vengono ricercate le UDO tramite la specifica form di ricerca
- 2.Il risultato è una specifica lista di UDO che rientra nei parametri ricercati
- 3.Si entra in modifica di una delle UDO della lista sopra
- 4. Sono salvate le modifiche effettuate

5.Si torna nella schermata con la ricerca che era stata fatta precedentemente (ritrovandosi quindi la lista delle UDO che erano già state ricercate) presente al punto 2

6.Fino a quando non "annulli" quella ricerca, ti ritrovi sempre la stessa lista di UDO frutto della tua ricerca (punto 2)

#### CASO 2:

1.Vengono ricercate le UDO tramite la specifica form di ricerca2.Il risultato è una specifica lista di UDO che rientra nei parametri ricercati3.Vengono fleggati i record filtrati

4. Viene inserito un altro filtro utilizzando la specifica form di ricerca

5.La ricerca restituisce un'altra selezione di UDO, che l'utente flegga

6.Il sistema mantiene tutti i record filtrati in memoria, creando una lista che l'utente deve poter visualizzare tutta insieme o esportare in csv

7.Vengono mantenute in memoria tutte le ricerche e vengono sommate fino a quando non viene annullata la specifica sessione di ricerche

## 26.11.2018

## Nuove funzionalità:

- Flag per ricerca Posti Letto
- Inserimento data ultima modifica sulle UDO
- Quando viene registrata una nuova UDO in Gestisci UDO compare immediatamente nella lista delle UDO registrate senza dover effettuare nuovamente la ricerca o aggiornare la pagina.
- Ricerca Titolare in Scelta del Titolare rimane impostata fino a quando non si effettua una nuova ricerca, in modo tale che si possono effettuare modifiche in tutte le sue entità senza dover ripetere ogni volta che viene cambiata sezione la ricerca.

## 19.10.2018

#### Nuove funzionalità:

• Modificata la creazione dell'username CAS: viene creato con iniziali sempre minuscole

## 01.10.2018

## Nuove funzionalità:

- Aggiunto filtro in domanda sulle UDO: Mostra solo con RS
- Risposta massiva per requisiti di tipo Soglia

## **Risoluzione bug:**

• Risolto errore apertura Fascicolo titolare e fascicolo atti

# 24.09.2018

#### Nuove funzionalità:

- Gestione in domanda dei posti letto Au/Ac con valore zero in UDO di tipo modulo (se il modulo riporta 0 come posti Au/Ac e riporta invece un valore per i posti letto di tipo OBI)
- Edifici: Rinominare la lista di autovalutazione degli edifici in questa modalità: NOME SEDE OPERATIVA + NOME e CODICE EDIFICIO (al momento compare solo il nome dell'edificio); Inserire nella autovalutazione una riga di intestazione con il nome dell'edificio espresso come sopra (NOME SEDE OPERATIVA + NOME e CODICE EDIFICIO) esattamente come viene fatto per le UO; Per l'utente con profilo COLLABORATORE VALUTAZIONE nella sua lista customizzata di requisiti (unica lista di tutti i requisiti a lui assegnati) inserire il nome edificio qualora i requisiti siano appartenenti a un edificio nell'apposita colonna, che al momento rimane vuota (analogamente a quanto viene fatto per UO e UDO); Se in una domanda vengono inserite UDO con edifici settati su 00 Coincide appartenenti però a sedi operative diverse, viene creata una sola lista di Edificio relativa a 00 Coincide. In realtà le liste dovrebbero essere una per ogni 00 Coincide appartenente a una diversa sede operativa.
- Nome titolare nel fascicolo: Il nome titolare nei fascicoli non è aggiornato, risulta aggiornato solo nella home page dello stesso.
- Visualizzazione export CSV: Rendere visibili i tasti Esporta Report Istruttoria e Esporta relazione conclusiva nella fase di Congruenza Programmazione (VALUTAZIONE RISPONDENZA PROGRAMMAZIONE: tutti gli stati della stessa + STATO ISTRUTTORIA COMPLETATA)
- Modifica dati provvedimento: Rendere visibile la possibilità di modificare i dati del provvedimento a qualsiasi utente regionale che visualizza la domanda secondo le nuove regole implementate
- Ricerca esatta sulla Autovalutazione per requisiti di tipo soglia (risolto problema sulla ricerca per requisiti con risposta 0%)

# 10.09.2018

#### Nuove funzionalità:

- Domanda Differenziazione test e produzione: il test è colorato di arancione, la produzione è colorata di verde
- Assegnazione requisiti automatizzata sull'associazione Utente/UO sulle UO/UDO poste all'interno di una domanda
- Nella pagina di registrazione di un titolare aggiunto testo esplicativo

- Tolta la natura pubblico/privato dalla registrazione di utenti con profilo Azero/Regione (non impatta più sulla visibilità dei titolari)
- Operatore Titolare in sola lettura: visualizza il menu UDO da assegnare, ma senza i tasti di modifica
- Filtro di ricerca per requisiti privi di risposta e assegnazione specifica per i VERIFICATORI all'interno della domanda
- Filtro di ricerca in domanda per gestione Aree (raggruppamenti di discipline)
- Creazione di una interfaccia di amministrazione visibile solo agli utenti con profilo Admin per registrazione di Raggruppamenti di Discipline, con funzioni di inserimento/cancellazione/modifica/ricerca/estrazione csv
- Modifica dell'interfaccia di ADMIN chiamata DISCIPLINA, in cui viene aggiunta una colonna denominata "Aree Raggruppamenti di discipline" che tramite selezione da tendina permette di inserire su ogni disciplina un'area di appartenenza fra quelle registrate. La nuova colonna deve essere ordinabile.
- Visualizzazione su ogni utente della data di creazione e di ultima modifica nel sistema (campo non modificabile, semplice visualizzazione sulla scheda utente) visibile a tutti gli utenti con qualsiasi profilo
- Replicato invio mail al CAS per creazione utenti di tipo Operatore Titolare, Valutatori Interni, Collaboratori alla Valutazione, Verificatori, Regione: come già avviene ora, ma solo per il profilo operatore titolare, per ogni utente creato viene inviata al CAS una mail con i dati utenti per procedere alla creazione delle sue credenziali sul CAS. La mail sarà differenziata per tipologia di ruolo e per tipologia di titolare in modo da fornire già i dati necessari. La mail al CAS viene inviata al momento del salvataggio dell'utente.
- Spostamento UDO da un Titolare ad un altro a livello di anagrafica, tramite sviluppo di apposita interfaccia e procedura di selezione
- Differenziazione della visibilità delle domande e degli attori del processo per utente con profilo REGIONE:

Differenziare la visibilità delle domande di Au/Ac e degli Atti per gli utenti di tipo REGIONE sulla base dell'ufficio di appartenenza configurato sull'utente e sulla base del campo Referente Regionale LR22/2002 registrato sul Titolare e sulla base del tipo procedimento. Vedono le domande di tipo procedimento AU di titolari con campo Referente Regionale LR22/2002 SA e SS gli operatori agganciati a questi uffici:

AU SA e SS: Unità Organizzativa Autorizzazione e OTA/Unità Organizzativa Autorizzazione e OTA - owner/Unità Organizzativa Autorizzazione e OTA - Responsabile

AC SA: Unità Organizzativa Accreditamento strutture sanitarie/Unità Organizzativa Accreditamento strutture sanitarie - owner/Unità Organizzativa Accreditamento strutture sanitarie - Responsabile

AC SS: Unità Organizzativa Accreditamento strutture sanitarie/Unità Organizzativa Accreditamento strutture sanitarie - owner/Unità Organizzativa Accreditamento strutture sanitarie - Responsabile

Gli operatori REGIONE addetti alla Valutazione Congruenza continuano come oggi (in base alla configurazione legata al tipo udo 22) a vedere tutte le domande con UDO sulle quali è richiesta la loro valutazione. Gli uffici sono cumulabili, di conseguenza si cumulano anche i permessi di visibilità sulla base di quanto salvato sull'utente.

Gli attori del processo vengono modificati sulla base della visibilità delle domande (sulla base dell'ufficio di appartenenza configurato sull'utente e sulla base del campo Referente Regionale LR22/2002 registrato sul Titolare e sulla base del tipo procedimento).

Ruolo Responsabili UO Accreditamento: sono abilitati alla selezione del Team Leader e alla chiusura del procedimento. Vengono differenziati in questo modo:

- 1. Procedimento AU di titolari con campo Referente Regionale LR22/2002 SA e SS: Unità Organizzativa Autorizzazione e OTA Responsabile
- 2. Procedimento AC di titolari con campo Referente Regionale LR22/2002 SA: Unità Organizzativa Accreditamento strutture sanitarie Responsabile
- 3. Procedimento AC di titolari campo Referente Regionale LR22/2002 SS: Unità Organizzativa Accreditamento strutture sanitarie Responsabile

Ruolo Segreteria Accreditamento: sono abilitati alla Valutazione di Completezza e Correttezza (Istruttoria) con ev. richiesta integrazioni. Vengono differenziati in questo modo:

- 1. Procedimento AU di titolari con campo Referente Regionale LR22/2002 SA e SS: Unità Organizzativa Autorizzazione e OTA owner
- 2. Procedimento AC di titolari con campo Referente Regionale LR22/2002 SA: Unità Organizzativa Accreditamento strutture sanitarie owner
- 3. Procedimento AC di titolari campo Referente Regionale LR22/2002 SS: Unità Organizzativa Accreditamento strutture sanitarie – owner

Il ruolo dell'owner viene distinto da quello dell'operatore non implicato nel processo (campo verde chiaro o rosa chiaro): vede solo le domande, ma non è attore del processo. Gli uffici bianchi sono solo per mappare dove è posizionato l'utente regione, ma non impattano su visibilità domande e su azioni del processo.

## **Risoluzione bug:**

- Corretto bug su modifica ufficio agganciato a utente con profilo REGIONE
- Corretto bug su modifica UDO in anagrafica inserite in domanda per effettuare la sincronizzazione fra le due parti

#### 02.08.2018

#### Nuove funzionalità:

- Inserimento doppia disciplina è stato trasformato nella possibilità di inserimento di n discipline (senza vincoli di numero)
- Anagrafica Differenziazione fra test e produzione: il test è colorato di arancione, la produzione è colorata di verde
- In estrazione CSV autovalutazioni nella colonna "Requisito Autovalutazione" se il requisito è di tipo Titolo inserito nel campo un asterisco (in modo da capire che non ha risposta perché è un titolo e non deve averla)
- Implementato nuovo filtro di ricerca per tutti i requisiti privi di risposta e assegnazione
- Cancellazione massiva delle UDO/UO da una domanda, con velocizzazione del meccanismo
- Modifica mail di notifica congruenza programmazione:
  - 1. Mail congruenza per domanda parziale: inviata solo agli operatori regionali che hanno UDO assegnate nella domanda
  - 2. Mail congruenza per domanda complessiva (SE TITOLARE=AZIENDE SANITARIE): inviata a tutti gli operatori regionali
  - che sono configurati per la congruenza programmazione di tutti i tipi UDO
- Modifica del profilo Regione (task 15850)
  - 1. Cambiare denominazione al ruolo REGIONE: diventa "REGIONE/AZERO"
  - 2. Modificare etichette registrazione:
    - 1. Referente regionale LR22 2002 diventa "Titolari SA/SS"
    - 2. Referente regionale LR22 2002 diventa "UO di appartenenza e Ruolo nel processo"
  - 3. Selezionando il profilo REGIONE il campo "Unità Organizzativa" non deve risultare compilabile.
  - 4. Il campo Titolari SA/SS deve definire la visibilità dei Titolari in Abilitazione titolare e in Scelta titolare (non lato procedimento): sulla base di quanto registrato sull'utente REGIONE nel campo Titolari SA/SS l'utente vedrà i Titolari che hanno impostata la stessa tipologia nel campo di registrazione titolare "Refer. regionale LR22 2002". Un utente potrebbe avere tutte e tre le tipologie registrate, in questo caso vede tutti i titolari. Se invece ha solo SA vede solo i titolari di tipo SA, e così via.
- Registrazione utente REGIONE (task 15853)
  - 1. Se utente REGIONE registra un altro utente REGIONE nella tendina uffici non deve vedere determinati valori
  - 2. Questi valori vengono visualizzati solo dagli utenti di tipo ADMIN in registrazione di un utente di tipo REGIONE

#### **Risoluzione bug:**

- Corretto bug su registrazione utenti, nelle casistiche in cui non veniva selezionato il Ruolo prima di compilare i dati relativi all'appartenenza dell'utente (Titolare/Direzione/Ufficio)
- Corretto bug sulla selezione delle UO per i Titolari non collegati agli atti aziendali
- Nella scheda di Registrazione del Titolare resa obbligatoria la registrazione del campo: Referente regionale LR22/2002
- Operatore Titolare in lettura: corretta dicitura in anagrafica, visualizzazione menu aperti, tolti menu relativi a utility e udo da assegnare.

# 01.06.2018 e 07.06.2018

## Nuove funzionalità:

- Viene creato in anagrafica un nuovo ruolo chiamato "Operatore Titolare (sola lettura)" che si comporta in questo modo:
- 1. Domande: visualizza tutti i dati relativi alle domande, ma non può effettuare alcuna modifica a domande esistenti, né crearne di nuove. È in grado di effettuare qualsiasi tipo di esportazione di dati.

#### **Risoluzione bug:**

- Nell'interfaccia UDO MODEL REFACTOR visualizzata con utenti con ruolo OPERATORE REGIONE se si entra in RICERCA e si ricerca tramite il campo DENOMINAZIONE ID UO FK 14 vengono visualizzate le UO di tutti i Titolari esistenti. Bisogna invece visualizzare SOLO le UO del suo Titolare di appartenenza. Per l'admin rimane il funzionamento attuale.
- Visualizzazione organigramma: pop-up più grande all'apertura; ampliata visualizzazione organigramma sfruttando maggiormente gli spazi.

# 29.05.2018

## Nuove funzionalità:

- Far visualizzare agli utenti con profilo OPERATORE TITOLARE le interfacce UDO\_MODEL REFACTOR e UTENTE\_MODEL REFACTOR poste sotto utility che al momento visualizza solo l'ADMIN
- Dentro queste interfacce, l'OPERATORE TITOLARE deve vedere solo le UDO e gli UTENTI collegati al suo Titolare di appartenenza, mentre l'ADMIN continua a vederli tutti
- Ampliare la visualizzazione del box che permette di visualizzare l'albero dell'Organigramma
- In interfaccia UDO MODEL REFACTOR aggiungere due colonne con le informazioni relative a questi due campi:

- ×
- 1. Codice UDO: codice della UDO agganciata alla UO
- 2. Codice Ex Ulss UDO: campo della UDO\_MODEL di cui sopra che si chiama Codice Ex Ulss
- Aggiunta la ricerca anche sul codice della UO nella form di ricerca "Filtra organigramma"
- Il Ruolo "Titolare" viene rinominato ruolo "Legale Rappresentante". Tutti gli utenti attualmente registrati in A.re.A. con ruolo Titolare diventano in automatico registrati con il ruolo Legale Rappresentante. Viene aggiunto un campo compilato automaticamente al momento della creazione dell'anagrafica del Legale Rappresentante che riporta la Ragione Sociale del Titolare di appartenenza del Legale Rappresentante. Il campo è immodificabile.
- Viene creato in anagrafica un nuovo ruolo chiamato "Operatore Titolare (sola lettura)" che si comporta in questo modo:
- 1. Anagrafica: visualizza tutti i dati relativi a tutte le entità del sistema, ma non può effettuare modifiche o cancellazioni. È in grado di effettuare qualsiasi tipo di esportazione di dati.
- Modifica della scheda di registrazione dei dati anagrafici degli utenti. Nella scheda di Gestione Utenti:
- 1. Evidenziare in neretto i campi obbligatori
- 2. Riordinare i campi della scheda di registrazione utenti lasciando solo questi e in questo ordine, modificando le etichette dove necessario (i campi per la carta di identità vengono al momento nascosti)
- 3. Togliere lo username dalla visualizzazione utente
- 4. Compilare automaticamente il campo Username CAS al momento della registrazione dell'utente con questo formato: nome.cognome
- 5. Nella visualizzazione Elenco Utenti e nel CSV (es con profilo Regione/Azienda Zero) inserire anche per ruolo Titolare (che diventa Legale Rappresentante) il nome del soggetto giuridico (Ragione Sociale)

## 23.05.2018

## Nuove funzionalità:

 Creazione di una vista per il sistema GSRC - Gestione Rischio Clinico (Lista delle Sedi Operative (Codice Ulss, Struttura, Indirizzo, ID) collegate alle relative UO (Codice, Denominazione) tramite la UDO (Codice, Denominazione, Tipo UDO, Chiave Univoca, Cod ULSS) [che in A.re.A. è l'entità che permette appunto di collegare sedi operative e UO]. Per ogni sede operativa potranno esserci più UO collegate. Solo per i Titolari (Soggetto giuridico in Atto Aziendale) di tipo Aziende Sanitarie.)

## **Risoluzione bug:**

• Errore su cancellazione UDO e UO dalle domande.

## 23.04.2018

## Nuove funzionalità:

- Sedi Operative: in registrazione/modifica e in visualizzazione scrivere abbreviati i valori (Osp., Terr., Osp.Terr.) per il tipo punto fisico in modo tale che vengano visualizzati nella tabella di inserimento i valori abbreviati.
- Sedi Operative: in fase di creazione o modifica di una sede operativa il tipo punto fisico deve essere registrato solo se la sede ha il flag "sede principale". Se viene fleggato "indirizzo principale" diventa obbligatorio selezionare il tipo punto fisico. Se invece non viene fleggato "sede principale" sulla sede operativa non deve essere possibile compilare il tipo punto fisico.
- Gestisci UDO- Nuova o Modifica UDO: Inserimento/modifica e visualizzazione UDO: togliere l'informazione sul tipo punto fisico (non deve essere più visibile dalla UDO ma solo dalla sede operativa).
- L'informazione della proprietà dell'edificio deve essere tolta dalla visualizzazione UDO (rimane solo su strutture fisiche edificio, non deve essere visualizzata dentro la UDO).
- Togliere da visualizzazione strutture la visualizzazione della struttura giuridica.
- Nel CSV che si estrae da Gestione Strutture Esporta CSV i dati del proprietario dell'edificio dovrebbero essere inseriti in colonne separate (invece di essere inseriti in un unico campo).
- Inserire il codice ISTAT dopo il CAP sia in dati del Legale Rappresentante sia in Sede Legale.
- CSV Titolari: inserire estrazione codice ISTAT e inserire estrazione campo Professione.

#### **Risoluzione bug:**

- Togliere visualizzazione data disabilitazione da utenti che non possono disabilitare.
- Visualizzazione campo Blocco in visualizzazione UDO.
- Focus pagina UDO su parte iniziale della pagina (form di ricerca).
- Pdf Udo estrazione parziale ripristinata estrazione corretta.
- CSV del Titolare: corretta visualizzazione della provincia che veniva vista come codifica numerica.
- CSV del Titolare: ordinamento delle colonne secondo l'ordine dei dati inseriti in interfaccia.
- Cancellazione UDO referenziate a vecchie UO\_INST (problema di cancellazione per UO registrate prima della modifica effettuata per gli atti aziendali).

## 12.03.2018

#### Nuove funzionalità:

- L'operatore titolare può disabilitare i Valutatori Interni, i Collaboratori alla Valutazione e i Verificatori.
- Gli operatori titolare possono essere disabilitati solo da admin, che disabilita anche gli utenti Regione.
- Gli utenti regione invece possono disabilitare solo Valutatori Interni, i Collaboratori alla Valutazione e i Verificatori.
- Togliere al profilo OPERATORE TITOLARE la possibilità di cancellare gli utenti (che rimane solo ad ADMIN e REGIONE).
- Inserire un controllo per il ruolo REGIONE e OPERATORE TITOLARE che la data di disabilitazione del calendario non può essere impostata su una data già passata.
- Il controllo del punto precedente non deve valere per il profilo ADMIN.
- Di default nella ricerca inserire il flag "disabilitati" non attivo, in modo tale che di default facendo una ricerca e non settandolo non vengano fuori gli utenti disabilitati.
- In abilitazione titolare, creata una colonna "Codice univoco" in cui inserire per ciascuna riga il codice univoco corrispondente al titolare indicato. In modifica titolare, il codice univoco è inserito come primo campo nella sezione dedicata alla Struttura Giuridica (non modificabile).
- Inserimento codice univoco titolare nel csv dei titolari.
- Modifiche registro operazioni Utente (è stato inserito il nome utente CAS nelle note per capire quale utente è stato modificato e da chi).

#### **Risoluzione bug:**

- Bug su selezione flusso ministeriale (se in inserimento di un flusso ministeriale un utente scrive dentro codice flusso ministeriale un valore e poi clicca sul tasto di spunta in alto).
- Bug su gestione utenti relativa al tasto cartella che permetteva di visualizzare tutti gli utenti a prescindere dalla combo ruolo/titolare.

## 01.03.2018

#### Nuove funzionalità:

- Possibilità di modificare i dati e il file della delibera dopo il suo inserimento nel flusso
- Le strutture prive di requisiti nelle domande non vengono visualizzate
- Migliorata la gestione dell'encoding dei caratteri nell'export csv
- Cancellazione utente: se non ha requisiti assegnati può essere cancellato
- Modifica messaggi di errore lato domanda

#### **Risoluzione bug:**

- Aggiornamento PROCEDIMENTO\_IN\_CORSO su modifica e aggiungi Udo/Uo a Domanda per UDO/UO non visibili in tasto Aggiungi UDO
- Risolto problema su ricerca codici ministeriali
- Risolto problema vaschetta UDO senza codici ministeriali per scarico nuovo anno codici

## 06.01.2018 (patch rilasciata in Produzione)

## Nuove funzionalità:

- Aggiunto valore "Non Pertinente" nei RG di una domamda di accreditamento
- Ricerca domande con UdO in congruenza programmazione senza esito inserito (Branch da integrare)

#### **Risoluzione bug:**

• Corretto bug su visualizzazione pulsante AV-Punteggio per Area con dati non compilati

#### 29.01.2018

## Nuove funzionalità:

- Disabilitazione utente in anagrafica: se un utente è disabilitato non è più visibile nella tendina di assegnazione dei requisiti, la disabilitazione avviene tramite la spunta di un flag e l'inserimento della data di disabilitazione nell'interfaccia di registrazione utente. Questa operazione può essere effettuata dagli utenti di tipo Operatore Titolare. Lo stato disabilitato viene visualizzato sulla scheda dell'utente. Gli utenti disabilitati vengono comunque visualizzati in Anagrafica. L'utente può essere disabilitato a prescindere dal fatto che abbia o meno requisiti assegnati.
- Nuovo controllo in registrazione utenti per ruolo Valutatore Interno: per ogni UO del sistema può essere associato un unico utente di questa tipologia, se già è associato un utente di questo tipo ad una UO non possono esserne associati altri. Questo

vincolo non deve esistere nel caso in cui un utente collegato a quella UO sia stato disabilitato

- Doppia disciplina per il modulo: solo per Admin è possibile inserire due volte la stessa disciplina nel settore Disciplina, ripeterle (una sola volta) e selezionarle nelle UdO con flag modulo attivo; gli altri profili le vedono solo in visualizzazione di una UdO e non sono modificabili
- Aggiunto filtro in ricerca per Udo che non hanno inserito il valore per la congruenza programmazione, tramite flag "Mostra UdO in congruenza programmazione senza esito inserito", in uno dei due stati "Valutazione Rispondenza Programmazione" e "Valutazione Rispondenza Programmazione Inserimento Esiti"

#### **Risoluzione bug:**

×

- Modificato Controllo numero caratteri in Udo\_Templ
- Modificata larghezza collonna su liste requisiti

#### 29.11.2017

## Nuove funzionalità:

• Modificata visibilità domanda in bozza per utente Regione

## 16.11.2017

## **Risoluzione bug:**

• Corretto errore su Esporta in csv di Autovalutazione

## 08.11.2017

#### Nuove funzionalità:

• Lanciato in produzione script per spostamento nei nuovi titolari di tutte le entità del sistema

## 06.11.2017

## Nuove funzionalità:

• Lanciati script per aggiornare codici Ulss

## 24.10.2017

#### Nuove funzionalità:

- Modificato valore "Non Verificato" in "Non Campionato" per risposte di tipo Soglia e Si/No
- Mappate azioni admin in domanda
- Aggiunto controllo posti letto OBI in domanda
- Aggiornamento della ragione sociale del titolare su extraway quando modificata su oracle dal lato amministrativo
- Gestione Requisiti Generali solo per specifiche casistiche
- Gestione liste requisiti per EDIFICIO
- Assegnazione Codice Univoco a nuovo Titolare quando viene registrato (T0000) + recupero pregresso + inserimento del Codice Univoco all'interno dell'XML di MRA (NB: rilasciata solo parte XML/manca parte interfaccia anagrafica)
- Report requisiti generali SR "AV-Punteggio per RG" per domanda Accreditamento e Autorizzazione
- Report requisiti generali SR "VdV-Punteggio per RG" per domanda Accreditamento e Autorizzazione
- Allineamento delle versioni pregresse (con Patch) alla versione trunk

# 09.10.2017 (patch rilasciata in Produzione)

## Nuove funzionalità:

Aggiunta campo PL extraregione per modulo con flag attivo

# 05.10.2017

# Nuove funzionalità:

• Spostamento codici Ulss su Comune e storicizzazione del dato Codice Ulss

# 03.10.2017 (patch rilasciata in Produzione) Nuove funzionalità:

• Intervento sull'organigramma delle UO degli Atti Aziendali, per migliorarne le prestazioni

# 27.09.2017

# Nuove funzionalità:

• Modifica sui controlli di verifica dei posti letto con aggiunta di un ulteriore controllo relativo ai posti letto OBI

# **Risoluzione bug:**

• Allineamento edifici tra anagrafica e domanda

# 14.09.2017

# **Risoluzione bug:**

• Nello stato della domanda Redazione rapporto di verifica è possibile esportare il file del rapporto di verifica

# 13.09.2017

# **Risoluzione bug:**

• Nel passaggio di stato da Gestione delle verifiche - Inserimento verifiche a Redazione rapporto di verifica la domanda è visibile al Team leader

# 08.09.2017

# Nuove funzionalità:

- Script su db per cui tutti i requisiti di AC con tipo risposta Sì/No sono stati modificati in tipo risposta Soglia
- La risposta di tipo Sì/No "Non Applicabile" è stata sostituita con "Non Pertinente"
- Script su db per cui tutti i requisiti indicatori (con suffisso IND nel nome requisito) e non di tipo risposta Titolo sono stati modificati in tipo risposta Quantitativa
- Esportazione in CSV dello specchietto posti letto in domanda
- Disabilitazione pulsante Controllo Completezza UDO in domanda
- Campo Tipo domanda parziale/complessiva reso modificabile per utenti con profilo Regione e Admin
- Disabilitazione, per il solo ambiente di test, dell'invio automatico delle email
- Nella visualizzazione dei procedimenti in corso, il campo "Valutazione congruenza" riporta la data in cui avviene la valutazione della congruenza e non la data in cui l'owner effettua la presa in carico successiva
- Invio mail che avvisa l'operatore che deve rispondere della congruenza: tutti i regionali se la domanda è complessiva, solo quelli interessati (assegnatari delle udo contenute nella domanda) se la domanda è parziale

# 04.09.2017 (patch rilasciata in Produzione)

# **Risoluzione bug:**

- Vista flussi: corretto puntamento alla vista dei codici flussi ministeriali (NSIS\_MOD\_HSP\_22BIS ecc.). Ogni anno quando viene effettuato lo scarico dei nuovi flussi ministeriali è necessario modificare il valore ANNO nella sezione Parametri posta in Admin
- Corretto parametro ANNO\_COD\_AMM per visualizzare codice sts e hsp: permette di continuare a visualizzare i codici ministeriali selezionati nelle UDO registrate dopo il cambiamento del valore anno nella sezione Parametri posta in Admin

# 01.09.2017 (patch rilasciata in Produzione)

# Nuove funzionalità:

• Per i Posti letto (sia come fattori produttivi, sia come modulo con discipline) è inseribile come valore ZERO

- ×
- PL extraregione inseribili anche da titolari che hanno natura pubblica
- Per i Posti letto (sia come fattori produttivi, sia come modulo con discipline) inseribili solo numeri interi, senza decimali
- Solo per utente con profilo ADMIN disabilitato il controllo sulla cancellazione di un edificio se collegato a una UDO
- Inserito il valore dell'ID UO:
  - 1. nel CSV estratto delle UDO (+ inserito il tipo NODO, in campi separati)
  - 2. nella visualizzazione degli utenti in lista, nel campo relativo alla UO
  - 3. nel CSV degli utenti, nel campo relativo alla UO

28.08.2017 (versione Trunk rilasciata in Test)

#### **Risoluzione bug:**

- Corretto bug su estrazione csv titolari In abilitazione titolari
- Eliminati dalla Somma fattori produttivi i "posti letto extra-regione"

## 31.07.2017 (patch rilasciata in Produzione)

## **Risoluzione bug:**

• Corretto modifica ruolo utente con eliminazione limite di 50 caratteri

## 23.07.2017 (Versione trunk rilasciata in Test)

#### **Risoluzione bug:**

- Modifica tipo e tipo risposta requisito
- Alert per modifica Udo
- Correzione titolo della schermata Gestisci Unità Operativa
- Controllo su salvataggio stato UDO
- Tolta visualizzazione dati old per Titolari e Operatori Titolari

## 19.07.2017 (patch rilasciata in Produzione) Risoluzione bug:

• Corretto bug su estrazione edifici nel CSV delle UDO

## 17.07.2017 (patch rilasciata in Produzione) Nuove funzionalità:

• Risoluzione dell'evento in cui per l'apertura del campo Gestisci struttura Fisica di un titolare di tipo Azienda Sanitaria/grandi dimensioni la subquery di una riga restituisce più di una riga ed entra in conflitto con le regole dell'applicativo, generando un errore (dovuto a mancata unificazione totale)

## 13.07.2017 (patch rilasciata in Produzione) Nuove funzionalità:

• Patch per visualizzazione doppia dei requisiti, dovuta alla presenza di UO doppie collegate a Titolari diversi (Aziende Sanitarie soppresse e Aziende Sanitarie inglobanti)

## 05.07.2017 Risoluzione bug:

• In Gestione Utenti, la ricerca effettuata compilando contemporaneamente più campi include solo i risultati che coincidono con tutti valori impostati.

## 04.07.2017 Nuove funzionalità:

- Aggiunta campo Cod Ulss storicizzato per strutture, sedi operative e UDO
- Script per recupero pregresso
- Aggiunto alla visualizzazione delle UDO il campo Codice Ulss Precedente
- Modifiche CSV per strutture, sedi operative e UDO
- Ricerca per Codice Ulss sulle UDO

#### **Risoluzione bug:**

• Corretta gestione della visibilità utenti in seguito a ricerche sull'interfaccia di gestione utenti (l'utente visualizza esclusivamente gli utenti che sono collegati al suo titolare di appartenenza)

## 29.06.2017 Nuove funzionalità: (Chiusura contratto 2016)

- Rese ordinabili le colonne nelle interfacce dell'applicativo (nelle casistiche possibili, sia lato anagrafica sia lato domanda)
- Diritto di validazione UDO esteso a utente di tipo Admin
- Possibilità di ricerca multipla su ruolo utente e visualizzazione di tutti i ruoli utente in visualizzazione utenti; possibilità di ricerca per professione; presenti nel CSV tutti i ruoli ricoperti dall'utente e relativo Titolare di appartenenza
- Inserito numero della versione applicativa
- Query per trovare domande in cui la UO non corrisponde più alla UO inserita in anagrafica (ovvero è ancora collegata a una UO\_MODEL invece che a UO degli Atti Aziendali)
- Query per trovare le UO\_MODEL di Aziende Sanitarie che hanno ancora collegate UDO in Anagrafica (ovvero per le quali non è stato effettuato il passaggio ad UO di Atti Aziendali)
- Aggiunta di una immagine statica e semplificata per gli utenti relativa all'avanzamento del flusso. Lo strumento di monitoraggio attuale rimane attivo per permettere di monitorare lo stato di avanzamento del flusso, gli attori, gli errori, etc. e sarà visibile solo agli utenti regione (che vedranno però anche l'immagine statica e semplificata del flusso)
- Modificare interfaccia di ricerca degli atti per la regione aggiungendo direzione competente, numero atto, anno, tipo procedimento, partita iva. Rendere inoltre ordinabili le colonne e far visualizzare l'estensione del file caricato
- Verifica sulla possibilità di ordinare le colonne dell'applicativo: tutte le colonne (salvo casistiche particolari) di tutte le interfacce devono essere rese ordinabili
- ADMIN: dargli il diritto di simulare tutti i profili del sistema (analogamente a quanto già avviene per gli utenti con profilo Operatore del Titolare)
- Aggiunta della vaschetta dei procedimenti attivi per tutti gli attori del flusso (oltre Regione, anche Verificatore, Team Leader e Operatore Titolare)
- Liste di requisiti di strutture fisiche: porli in coda ai requisiti azienda per singole strutture (non sarà retroattivo sulle domande già inviate)

# 22.06.2017 Risoluzione bug:

• Salvataggio di prestazioni agganciate contemporaneamente a più branche salvate sulla stessa UDO

# 14.06.2017 Nuove funzionalità:

• Modifica controllo posti letto nelle domande:

- La somma totale viene fatta sul calcolo totale della tipologia di fattore produttivo POSTO LETTO, se la UDO ha discipline associate (sia che siano di tipo MODULO sia che non lo siano) - Specchietto per le discipline: prende in considerazione sia le UDO di tipo MODULO sia le UDO di tipo NON MODULO. Per ogni disciplina che trova riporta il conteggio dei posti letto totali che trova agganciati a quella disciplina (sia se proviene da una UDO modulo sia se proviene da una UDO non modulo) per tutte le UDO contenute nella domanda.

# 07.06.2017 Nuove funzionalità:

• Script per Azienda Zero (spostamento nei nuovi titolari di tutte le entità del sistema)

## 25.05.2017 Nuove funzionalità:

- I dati relativi all'edificio vengono spostati dalla registrazione UDO alla registrazione della struttura fisica, in modo tale che quando seleziono un edificio dalla tendina nella registrazione delle UDO, questo si porti dietro tutti i dati relativi all'edificio stesso. I dati sull'edificio anziché in "gestisci UdO" vengono inseriti come dettaglio della struttura fisica in "gestisci struttura fisica". Gli edifici vengono raggruppati sulla base della struttura fisica, quindi bisogna aggiungere un collegamento fra la struttura fisica e l'edificio. Dalla attuale interfaccia "Gestisci strutture fisiche" accedi alle strutture registrate. Cliccando su ogni struttura, accedi agli edifici che sono stati registrati collegandoli alla relativa struttura fisica. Per ogni struttura c'è di default il valore 00 Coincide, e poi tutti gli altri edifici eventualmente registrati collegati a quella struttura fisica. In Registrazione Strutture fisiche posizionandomi su una struttura fisica devo vedere:
  - 1. Gli edifici in cui si articola la struttura fisica
  - L'interfaccia di registrazione, modifica ed eliminazione di un edificio (Aggiungere su interfaccia Scegli Edificio i tasti MODIFICA ed ELIMINA)
  - 3. Quando inserisco un edificio devo flaggare se è di proprietà o di altro proprietario e se ho selezionato altra proprietà compare ovvero diventa compilabile la parte sottostante con i dati del proprietario

- In "gestisci UdO" dopo aver selezionato la sede operativa, che è collegata con la struttura fisica, dalla tendina apposita:
  - 1. Viene selezionato di default 00 Coincide se è l'unico valore disponibile negli edifici
  - 2. L'utente seleziona l'edificio, fra quelli registrati agganciati alla struttura fisica selezionata, numerati progressivamente.

Il campo diventa quindi obbligatorio; di default sarà appunto 00 Coincide, se ci sono altri valori sarà il valore selezionato dall' utente.

- Estrazione in CSV degli Edifici e della struttura fisica a cui sono stati collegati (da interfaccia strutture fisiche). Estraendo il csv delle strutture fisiche ottengo un file excel con cod struttura fisica, descr struttura fisica, cod edificio, descr edificio, proprietario, altro proprietario, dati dell'altro proprietario.
- Recupero del pregresso per il collegamento Edificio- Struttura Fisica tramite la sede operativa (unico collegamento esistente all'interno delle UDO).
- PDF TITOLARE: vengono stampati solo i campi effettivamente compilati nell'interfaccia.
- PDF TITOLARE: inserimento dei dati in una unica pagina.
- PDF UDO: inserito il campo "struttura giuridica" nell'esportazione.
- Spostamento utente MRA su utente ADMIN
- Script per aggiunta 0 davanti al codice ISTAT delle sedi operative che ne sono prive
- Script per cancellare discipline da UDO di tipo Medicina di Laboratorio
- Query per verificare UDO con dati non congruenti: ovvero con flag modulo e posti letto inseriti contemporaneamente
- Sistemazione domande: Inserimento numero del procedimento nella domanda Ulss 22 (n. 3/2016); Eliminazione procedimenti: Ulss n° 5 OVEST VICENTINO 10/2015 e 30/2015; Ulss n° 8 ASOLO 34/2015; Ulss n° 13 MIRANO 37/2015

## **Risoluzione bug:**

×

- Inserimento codice STS in vaschetta UDO senza Codice Ministeriale
- Bonifica massiva di sedi operative per problema su codifica Comune e per aggiunta Zero a Codice ISTAT
- Bug su sedi operative visualizzate doppie in inserimento UDO (tendina)
- BUG su valida tutti: è rimasto sul pdf. Se valido in contemporanea le UDO, mi mette una riga nel registro operazioni per ogni UDO validata, mettendo i dati corretti. Il problema è che il pdf che inserisce in basso nel pannello allegati è quello relativo alla prima udo validata, e non il corretto pdf per ogni udo (di fatto mette sempre lo stesso).
- Bug su controllo posti letto nel caso di UDO modulo
- Bug su modifica UDO modulo che diventano non modulo e viceversa per inserimento della medesima disciplina

# 10.04.2017

## **Risoluzione bug:**

- Valore non previsto in produzione: non è più possibile salvare il valore non previsto su una UDO (come codice ministeriale)
- Il Popup del codice ministeriale mostra un codice che non viene lookuppato una volta scelto
- In produzione, mi trovo 52 UDO senza codice ministeriale (in vaschetta Assegna a Codice Ministeriale)
- Se apri nella modifica/inserimento di una UDO la tendina delle sedi operative le visualizzi tutte doppie

## 27.03.2017 Nuove funzionalità:

- Modifica PDF Titolare: inserimento di tutti i dati che vengono registrati sul Titolare (prima era solo una selezione)
- Aggiornamento PDF Titolare ad ogni modifica che viene effettuata sul titolare, in modo da rigenerare ogni volta il PDF (adesso viene creato alla creazione del titolare, e mai più modificato)
- Modifica PDF UDO: inserimento di tutti i dati registrati sulla UDO
- Bug su valida tutti: se valido tutti, nel registro operazioni inserisce su tutte le udo validate insieme il pdf relativo alla prima UDO della lista di quelle validate
- Storicizzazione dati modifica UDO in Registro Operazioni: visualizzazione della tipologia di modifica, del dato prima della modifica e del dato dopo la modifica
- Modifica del codice UO (per quelle gestione A.re.A.): non più codice progressivo per titolare, ma a livello regionale (ovvero il contatore va avanti a prescindere dal titolare di appartenenza, creando un codice univoco a livello regionale).

## 28.02.2017 Nuove funzionalità:

- Modificata in test vista codici ministeriali V\_FLUSSI\_COD\_MIN\_X\_ANNO (ricordarsi di modificarla anche in produzione)
- Passaggio a nuova vista Comuni Attuali in tutti i punti dell'applicativo in cui si registra un Comune
- Aggiunta del Codice Istat nelle sedi operative preso dalla nuova vista Comuni Attuali
- Bonifica dei dati già registrati sui Comuni con precedente vista
- Aggiunta codice ULSS a struttura fisica e sede operativa (con interfaccia di configurazione)
- Modifica selezione codici STS/HSP

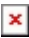

- Estrazione area di attività in CSV per codici STS
- Produzione XML per MRA
- Modifica meccanismi di selezione in domande delle UO provenienti da Atti Aziendali
- Modifica meccanismi di selezione in domande degli utenti agganciati a UO provenienti da Atti Aziendali
- Per utenti con profilo REGIONE, in gestione utenti: disabilitare la possibilità di registrare utenti con profilo AMMINISTRATORE
- Requisiti: permettere la modifica del testo (una volta che il requisito è validato non mi permette di modificare il testo dello stesso)
- Cancellare la parola "operativo" dopo flusso, stringere le prime due colonne e ampliare le ultime 2 di default nella videata dei codici struttura/denominazione

#### 13.02.2017 Nuove funzionalità:

- Cancellazione di branche/discipline da Udo Poliambulatorio
- Cancellazione edificio della ex Ulss 18 (ora Ulss5 Polesana)
- Allineamento codici UDO per congruenza con tipo UDO22 di appartenenza
- Flag branca controlli
- Flag Au/Ac branca: può essere inserito solo per Titolari di natura privata e con classificazione legge regionale 22 di tipo Sanitario e Salute Mentale
- Modifica gestione codici HSP
- Codice univoco regionale per le strutture fisiche
- Codice univoco per titolare per l'edificio
- Campo edificio collegato a tendina di valori
- Proprietario edificio e flag di proprietà
- Sede operativa: inserire flag "indirizzo principale"
- Su UDO con campo Edificio vuoto: di default inserito il valore 00- Coincide
- Corretto in interfaccia "assegna al nuovo Codice Ministeriale"
- Gestione codice UO per UO gestite ancora da A.re.A (non presenti negli atti aziendali)
- Csv che si estrae da gestione utenti completo di tutti i dati registrati sul singolo utente

#### 10.01.2017 Nuove funzionalità:

- Modifica per ID UO univoco regionale per UO di Atti Aziendali
- Script per Azienda Zero

#### 29.12.2016 Nuove funzionalità:

- Consentire scelta multipla nella tabella Classificazione in "Registrazione titolare"
- Aggiungere classificazione in export csv da abilitazione titolari
- Far vedere più di 500 righe in ricerca utenti, anche nel csv
- Modifica del CSV estratto per gli atti
- Rendere obbligatorio il campo "edificio", sostituire stabilimento con edificio nel csv
- Modificare ricerca utenti per il Ruolo (permettere di farlo sulla tabella dei ruoli collegati al titolare) oltre che sul ruolo
  principale

#### 15.12.2016 Nuove funzionalità:

- Rendere la natura pubblico/privato obbligatoria per il Titolare
- Mantenere elenco della ricerca effettuata anche dopo l'effettuazione di una modifica a una delle UDO della lista + freccette per muoversi in risultati della ricerca
- Cancellazione titolare (senza UDO/UO collegate) per cancellazione utenti titolare (solo per profilo Amministratore)
- Aggiungere tasto Apri/Chiudi per aprire o chiudere tutti i nodi dell'organigramma.

#### **Risoluzione bug:**

• In gestione utenti quando un operatore titolare seleziona la UO a cui agganciare l'utente visualizza due volte la stessa UO: di fatto è come se vedesse ancora due organigrammi (come succedeva nelle UDO).

#### 05.12.2016 Nuove funzionalità:

- Collegamento autorità preposta a molteplici procedimenti.
- Requisiti generali di Azienda (Titolare): collegamento liste di strutture fisiche ai procedimenti.

- Controlli sugli inserimenti delle singole righe dei fattori produttivi di Tipo MODULO.
- Nuovo controllo: UDO di tipo modulo devono aggiungere almeno due discipline.
- Togliere obbligo inserimento email per registrazione utenti con ruolo COLLABORATORE VALUTAZIONE e VALUTATORE INTERNO
- Quando registro un utente con ruolo OPERATORE TITOLARE e VERIFICATORE viene inviata una mail per la creazione dell'utenza di tipo CAS all'indirizzo email supporto.sanita@regione.veneto.it con nome, cognome e mail dell'utente per la creazione dell'utenza CAS. Gentile Supporto CAS, E' necessario creare un utenza CAS per l'utente A.re.A: NOME e COGNOME - INDIRIZZO EMAIL Saluti A.re.A.
- Nel caso in cui è un modulo, se cancello la disciplina e levo il flag modulo la somma viene eliminata.
- Gestione multiruolo utente
- Ricerca UDO per flag WEEK+ inserimento in CSV
- Modifica interfaccia: aumentare grandezza campo unità operativa, diminuire tipo nodo.
- Nuovo controllo: UDO con fattori produttivi e senza flag modulo in registrazione/modifica può essere aggiunta solo 1 disciplina.
- Settori:
  - 1. I settori si possono far visualizzare solo sulle UDO che li prevedono
  - 2. Modificare interfaccia ADMIN inserimento settori: devono essere fatti solo da un campo "Descrizione"
  - 3. Inserire i "Sub-settori" sempre in interfaccia di Admin, collegandoli con i Settori e con le prestazioni
  - 4. In interfaccia ADMIN Tipo Udo 22 far collegare le UDO con i Settori
  - 5. In interfaccia ADMIN fare collegamento fra Settori e Prestazioni
  - 6. In inserimento UDO: seleziono il tipo UDO, seleziono la branca, seleziono le prestazioni: in base alle prestazioni selezionate, mi viene compilato il campo dei settori (che sono stati collegati con le prestazioni e con il tipoUDO22)
  - 7. Interfaccia ADMIN per Liste di Requisiti: far collegare una lista di requisiti con un Settore e con un tipo procedimento
- Controlli sugli inserimenti delle singole righe dei fattori produttivi di Tipo MODULO.
- Ricerca su UDO anche senza codici ministeriali
- Codici Ministeriali: filtro per anno
- Hsp: visualizzazione codici sub-struttura

# 26.10.2016 Nuove funzionalità:

# POSTI LETTO

- Posti letto extra regione: non devono essere autorizzati (come ora), ma accreditati
- In Sale operatorie compare due volte il campo "Descrizione". Bisogna togliere quello strettamente legato al fattore produttivo che non ha valenza.
- Spostare flag Week e Modulo prima dei fattori Produttivi
- "Posti letto extra Regione" deve essere legato solo a titolari con natura di tipo Privato
- Modificare griglia Fattori Produttivi:
  - 1. La colonna Valore deve essere suddivisa in due colonne, una con gli Autorizzati e una con gli Accreditati
  - 2. Fare una riga finale con il Totale delle somme dei Posti letto inseriti (considerando che per i Posti letto Extra Regione esiste solo il valore Accreditato)
- Quando estraggo il csv e il pdf per UDO di Tipo Modulo non visualizza i "PL tecnici OBI" e "Posti letto extra Regione" per ogni disciplina selezionata
- Nel modulo aggiungere nell'etichetta la dicitura "Autorizzati" per Posti Letto; "Accreditati" per Posti Letto Extra Regione
- Aggiungere nel MODULO ulteriori valori:
  - 1. Per posti letto valore accreditato
  - 2. Per posti letto tecnici OBI valore autorizzato
- Nel caso di UDO di tipo Modulo (ovvero per le quali è stato selezionato il flag modulo), la sezione Fattori Produttivi non deve essere compilata (bisogna inibire la sua compilazione). Deve essere invece compilata l'attuale sezione Discipline/Posti letto legata al modulo. Alla fine di questa schermata devo inserire una riga in cui vengono effettuate le somme dei posti letto, sempre suddivise per valore autorizzati/valore accreditati.
- Togliere posti letto paganti
- Controllo: il totale dei posti letto Accreditati non può essere maggiore dei posti letto Autorizzati per tutte le tipologie di Posti Letto (Posti Letto, Posti letto extra Regione, Posti letto OBI)
- In somma sotto fattori produttivi: mettere prima Autorizzati, poi Accreditati (devono essere invertiti)
- Se registro dei Posti Letto nei Fattori Produttivi, e poi metto il flag modulo devo automaticamente cancellare quanto inserito nei fattori produttivi visto che uno esclude l'altro (adesso rimane quanto inserito ma non me lo fa più cancellare); oppure devo disabilitare automaticamente il flag modulo nel caso in cui abbia aggiunto qualcosa dentro i fattori produttivi.
- Modificare la tabella "Discipline" con queste etichette: Descrizione, cod PL Au Reg, PL Ac Reg, PL Ac Extra Reg, PL Au OBI, PL Ac OBI.
- Nel totale discipline cambiare "Totale Posti Letto Autorizzati/Accreditati" con "Totale PL AU Regione" e "Totale PL AC Regione"
- Nel modulo bisogna far comparire i Posti Letto extra regione solo per i Titolari di natura Privata, come già viene fatto nei fattori produttivi

- Nel csv indicare per i posti letto legati alle discipline se sono autorizzati/accreditati.
- Nel csv suddividere in due colonne il valore autorizzati e il valore accreditati; eliminare dall'estrazione la dicitura tipo e descrizione.
- Rimuovere la colonna PL AC OBI e di denominare PT OBI i PL OBI AU
- Nei fattori produttivi rimuovere il valore Accreditati per i Posti Letto tecnici OBI, rinominare l'etichetta Posti Letto OBI (togliendo "tecnici"); modificare le etichette di Posti Letto in AU e AC (adesso sono Autorizzati:; Accreditati:); modificare etichetta "Posti Letto Extra Regione (Accreditati):" in PL Ex.R AC:.
- CSV del tipo UDO 22 in cui siano estratte tutte le informazioni collegate al tipo UDO 22

CAS

- Interfaccia errore se non hai utente CAS come parte di Andrea
- In nuova registrazione Provider (Clicca qui per eseguire la registrazione) inserire in barra verde la dicitura "processo di autorizzazione e accreditamento"
- Gli viene inviata una mail con il pdf riepilogativo in allegato per conferma di avvenuta registrazione
- Inviare una mail alla Segreteria ECM con nuova registrazione di Titolare avvenuta: se titolare di classificazione Sanitaria inviare su un indirizzo; se titolare di classificazione Socio Sanitario inviare su un altro indirizzo.
- Se il titolare viene abilitato in A.re.A: inviare mail automatica a supporto.sanita@regione.veneto.it con il nome.cognome del titolare del quale devono creare una utenza di tipo CAS.
- Se il titolare non viene abilitato in A.re.A.: inviare mail automatica al titolare in cui si dice che non è stato abilitato e le motivazioni della non abilitazione.
- In inserimento UDO aggiungere due caselline di spunta nell'inserimento delle branche relativo a autorizzata/accreditata (sia di Udo Modulo sia di Udo normali) Solo per Titolari di natura Privata con Classificazione Sanitaria.
- In inserimento UDO, nella selezione della BRANCA, solo per Titolari di tipo "Azienda Sanitaria" deve essere visibile fra le branche una voce "ALTRO" (che è quindi una nuova branca). Selezionando questa branca, l'utente visualizza una lista di valori (denominati setting-branca) fra cui può selezionare senza limiti i valori proposti (selezionando con un flag tutti i valori desiderati e poi salvando).
- Deve essere fatta una interfaccia di Admin (Articolazione\_branca\_altro) in cui inserire i valori setting-branca collegati ad Altro. Sulla UDO possono essere selezionate sia branche normali sia la branca di tipo Altro contemporaneamente.
- L'etichetta "Direzione" in gestione utenti dovrebbe essere lo stesso usato in Registrazione Titolare che ad oggi è "Ambito": sostituire entrambi con "Referente regionale LR22/2002".
- In registrazione titolare: collegare i Comuni e le Province alle tabelle regionali (adesso sono campi liberi, devono esserci invece delle tendine di scelta fra i Comuni e le Province inserite nelle tabelle regionali, sia in Legale Rappresentante, sia in Titolare). Gestione del pregresso.
- Ottimizzazioni per lentezza per alcuni profili (Regione, Operatore Titolare)
- Interfaccia ADMIN per vedere tutte le UDO che sono state fuori dalle UO (in UDO MODEL REFACTOR)
- Interfaccia UDO MODEL REFACTOR anche per utenti (sostituzione di vecchia UO Area con Nuova Uo atti aziendali nei singoli utenti, così da poter cancellare le UO) + in gestione utenti far vedere solo le uo relative agli atti aziendali solo per utenti di titolari di tipologia di Aziende Sanitarie.
- Per i titolari che in base alla configurazione della interfaccia TIPO TITOLARE possono selezionare le UO dagli Atti Aziendali, bisogna disabilitare definitivamente la gestione UO di A.re.A. ovvero quella che prendeva le informazioni da UO\_MODEL. Quindi: in registrazione UDO far sparire la parte sottostante della scelta UO (bordata di rosso nell'immagine sottostante).
- In gestisci Unità Operative, togliere il tasto NUOVA e MODIFICA e permettere solo la cancellazione delle UO. In seguito le strade sono due: o facciamo sparire tutta la sezione per questi titolari, oppure gli faremo visualizzare quanto vedono nella scelta UO da Atti Aziendali. Ovviamente questo vale solo per i titolari che hanno gli atti aziendali attivi, per gli altri titolari rimane valida e attiva la gestione delle UO MODEL come funzionante adesso.
- Far vedere più di 500 righe o far funzionare la ricerca in UDO MODEL REFACTOR
- Cancellazione UO da atti aziendali: accade che cancellino delle UO dagli atti aziendali, a cui sono agganciate delle UDO. Le Udo quindi non sono più visibili nell'applicativo.

- Vaschetta in cui visualizzare le UDO rimaste senza UO - Pop-up di avviso all'utente che ci sono UDO rimaste senza UO - Interfaccia ADMIN per vedere tutte le UDO che sono state fuori dalle UO (in UDO MODEL REFACTOR) - Nella vista indicata V\_AUAC\_ORGANIGRAMMA\_DETT esiste il campo FLG\_ORG\_ATTIVO che ti dice l'organigramma ATTIVO quindi l'ultima versione. Basta filtrare per FLG\_ORG\_ATTIVO='1'.

CODICI MINISTERIALI

- Sistemare filtro per tipo flusso HSP-STS-RIA
- Sistemare collegamento tipo flusso/tipoUDO 22
- Sistemare CODICI ministeriali connessi ad aree di attività ovvero codice SO,S7, etc. (COD\_TIPO\_ASS\_EROG, ultimo foglio flusso STS)
- Sistemare il NON PREVISTO nella maschera di scelta: nella selezione delle tendine devi visualizzare in tutte le tendine NON PREVISTO, oppure farmelo salvare lo stesso se nella prima tendina ho impostato il valore NON PREVISTO
- Se sulla tabella dei codici ne viene CANCELLATO uno, arriva una mail all'operatore titolare e alla segreteria, con la quale lo si avvisa che "il codice ministeriale associato a questa UdO non è più attivo: verificare, correggere o cancellare il record in anagrafica". Le UDO per le quali il codice ministeriale è stato cancellato saranno visualizzate in apposita vaschetta nella

homepage del Titolare, dalla quale accede a tutte le UDO mancanti di codice perchè cancellato.

## **Risoluzione bug:**

- Bug UDO MODEL REFACTOR per UO già selezionate una volta nella procedura massiva.
- Bug nell'estrazione del CSV: se modifichi il campo relativo al flusso in una UDO, ti estrae la UDO due volte nel CSV, una con il vecchio flusso che in teoria ho modificato, e una con il nuovo flusso. In questo modo il numero delle UDO nella maschera di ricerca e il numero delle UDO nel CSV non coincidono.
- In registrazione titolare correggere "modofiche" con modifiche.
- Quando entro in modifica di una UDO che non era modulo e seleziono il modulo, oltre a cancellarmi i fattori produttivi inseriti mi deve cancellare anche le somme; stessa cosa se era modulo e diventa non modulo bisogna cancellare anche le somme.
- i posti letto extra regione nei fattori produttivi sono riportati con etichetta AUTORIZZATI. Invece sono di tipo Accreditati, come nel modulo.

# 27.07.2016 Nuove funzionalità:

- Maschera admin di attivazione/disattivazione Branche e Discipline
- Interfaccia ADMIN per modifica/aggiunta branche, discipline, settori, prestazioni
- Registrazione UDO: inserimento di settori collegati a branche

# 05.07.2016 Nuove funzionalità:

- Integrazione con il CAS per l'autenticazione degli utenti
- Ordinamento dei requisiti in una lista deciso dall'operatore, funzionante solo su nuove domande
- Controllo su invio domanda per UDO di tipo Modulo. Non deve essere possibile inviare la domanda se una UDO di tipo MODULO non ha indicati i posti letto per ogni disciplina. Questo controllo va fatto nello stato di bozza e di richiesta di integrazioni autovalutazioni e documenti.
- Vaschette PROCEDIMENTI ATTIVI
- Visione fascicolo ATTI per gli utenti con profilo REGIONE (link Titolari Atti nel menu a sinistra)
- Immagine e avanzamento grafico del flusso di Autorizzazione/Accreditamento
- Aggiungere tra i fattori produttivi il fattore "PL tecnici OBI": si comportano come i posti letto normali Autorizzati/Accreditati+ replica modulo di posti letto extra regione
- Aggiungere tra i fattori produttivi "SALE OPERATORIE": composto da numero/descrizione/ore -solo per UDO di tipo Reparto operatorio
- Aggiungere tra i fattori produttivi "POSTI LETTO PAGANTI": composto da numero
- Solo per PRIVATI e UDO di tipo DEGENZA: aggiungere Fattore Produttivo "Posti letto extra Regione". Nel caso di un MODULO deve uscire fuori una tabella fatta in questo modo: a.Disciplina (rimane uguale ad adesso); b.Posti Letto Regione Veneto: Autorizzati/Accreditati (rimane uguale ad adesso); c.Posti Letto Extra-Regione: Autorizzati. (Il totale non può essere maggiore dei posti letto Autorizzati, ma può essere minore)
- Aggiunta del flag WEEK (potendo anche flaggarlo insieme con il Modulo)
- Nuovi fattori produttivi: riportati in visualizzazione UDO domanda, CSV e PDF

## **Risoluzione bug:**

• Bug su modifica Titolare con Partita IVA/Codice Fiscale impostati con lo stesso valore

# 27.05.2016 Nuove funzionalità:

- Modifica sezione delibere: aggiunta Direzione
- Controllo su registrazione titolare: Non si può utilizzare una partiva iva uguale al codice fiscale di un altro titolare, non si può utilizzare un codice fiscale uguale a una partita iva di un altro titolare.
- Il Codice Fiscale di un Legale rappresentante (primo codice fiscale, inserito nella sezione lo sottoscritto) non può essere uguale a quello inserito nel campo Codice Fiscale della sezione "in qualità di Legale Rappresentante della struttura giuridica" (ovvero secondo codice fiscale presente nella schermata), tranne nel caso in cui come "Tipologia Studio" sia stato indicato il valore "Studio Medico" selezionato nella tendina.
- Ordinamento dei requisiti in una lista deciso dall'operatore
- Nella schermata Tipo Udo 22 templ: tabella di BIND per collegare il TIPO UDO 22 templ, l'autorità preposta (effettuato nella schermata BIND TIPO 22 AUT PRE) con il tipo procedimento; aggiunta sezione chiamata PROGRAMMAZIONE che permette di inserire del testo libero; rendere configurabile larghezza colonne.
- Sostituita la frase nella schermata utente con fondo turchese con la seguente: "le aziende ulss possono attribuire all'utente anche il ruolo di VERIFICATORE selezionando il valore all'interno della tendina"
- Classificazione Titolare Videata: aggiunto campo libero "PROGRAMMAZIONE", posto in interfaccia tra le colonne "SERVIZIO" e "DIREZIONE";

- Tipo UDO 22: aggiunta tabella di BIND con UFFICIO per collegare la tabella TIPOUDO22 con l'ufficio; rendere le colonne modificabili nella loro grandezza (rimpicciolirle/ampliarle a piacere).
- Ricerca su utenti inserita freccia per muoversi fra i risultati di una ricerca

# 09.05.2016 Nuove funzionalità:

- Modifica sezione delibere
  - 1. Nella sezione "tipi delibere" di admin quando vado ad aggiungere in nuova riga mi è permesso solo inserire parole lunghe 13 caratteri, invece devo avere la possibilità di aggiungere molti più caratteri
  - 2. Ogni documento che si carica in questo campo deve mantenere il nome originale del file allegato: quando carico il file deve tenere il nome originale del file.
  - 3. Correggere salvataggio su modifica nome file: al momento se modifichi il nome del file dopo averlo inserito non salva la modifica effettuata.
  - 4. La larghezza delle colonne deve essere regolabile
  - 5. La tabella delibere deve consentire, nella colonna "tipo delibera" di selezionare due tipologie aggiuntive oltre al n° procedimento oggi presente, che sono: "generale" e "requisiti"
- Modifica flusso per distinguere fase congruenza programmazione/inserimento esiti dalla congruenza programmazione/esecuzione task bonita
- Modifica flusso per distinguere fase valutazione/inserimento valutazioni valutatori da valutazione/esecuzione task bonita
- Modifica flusso per distinguere fase inserimento esiti finali/inserimento crite/esecuzione task bonita
- Cruscotto regionale domande
- Documenti allegati obbligatori e raggruppamento degli stessi all'interno della domanda

## 03.05.2016 Nuove funzionalità:

- Modifica sezione delibere:
  - 1. Eliminato il campo Tipo Delibera
  - 2. Eliminato il riferimento al Titolare
  - 3. Possibilità di inserimento allegati multipli
  - 4. Data fine di validità non obbligatoria
  - 5. Modificabilità nome allegato

# 13.04.2016 Nuove funzionalità:

- Modulo per validazione dati titolare
- Modulo per validazione esiti della congruenza programmazione dopo richiesta di integrazioni
- Modulo per validazione note mancanza tipi UDO: non devono essere cancellabili; bisogna fare in modo che ci sia la
  possibilità di mettere un flag in modo tale che la nota sia chiusa dopo che è stata verificata dall'operatore che l'ha inserita.
  La domanda dopo la richiesta di integrazioni dopo la congruenza programmazione non deve riattivarsi immediatamente per
  la segreteria, quando torna dal Titolare: questo perché la congruenza programmazione deve essere rifatta sulle UDO che
  non erano state ammesse; si potrebbe per esempio cambiare colore all'esito da riverificare e un click esplicito per la
  modifica dopo la richiesta di integrazioni. Fatta questa su tutte le UDO da parte degli assegnatari la domanda può essere
  ripresa in carico dalla segreteria.

## **Risoluzione bug:**

- Bug su cancellazione UDO
- Bug su copia UDO per flag modulo, che è stato reso modificabile

# 08.03.2015 Nuove funzionalità:

- Query per recuperare tutte le UO degli atti aziendali suddivise per Titolare
- Tipo UO: far vedere i nodi "UOC/UOS/UOSD"
- Visualizzazione Codice univoco UO
- Obbligatorietà posti letto nel caso di UDO di tipo "MODULO".
- La tendina "Tipologia" deve aprirsi in registrazione titolare anche per i titolari di tipo "Impresa Individuale"
- Rendere modificabile un requisito anche se è in stato validato
- Inserire nelle colonne di visualizzazione UDO in Gestione UDO anche Denominazione Sede Operativa e UO (che al momento sono poste nella seconda parte della pagina, quella sotto la tabella) si tratta di rimpicciolire le 5 colonne esistenti e farci entrare anche quelle 2 togliendole dalla visualizzazione sotto Per esempio: ridurre la larghezza della colonna codice univoco al solo spazio richiesto dal codice; diminuire o mandare a capo il testo contenuto in "tipologia UdO"
- Modificare etichetta "Branche" con "Branche/Attività (cod "spe")"

- Modificare etichetta Stabilimento con Edificio
- In registrazione titolare la provincia deve essere obbligatoria
- Aumentare grandezza della maschera delle sedi operative per poter leggere tutti gli indirizzi (sono molto lunghi, e la maschera è compressa in poco spazio)
- Aggiungere ricerca per flag di tipo Modulo
- Blocco sull'inserimento dei Posti Letto: fare una interfaccia lato ADMIN sul tipo UDO 22 che permetta di definire in quale tipo UDO devono essere inseriti i posti letto e in quali no; solo le UDO flaggate nella lista prevedono l'inserimento dei posti letto, per le altre l'inserimento deve essere bloccato. Il posto letto comunque non deve essere obbligatorio, come adesso.
- Posti letto: devono essere per forza un numero (adesso è un campo libero e possono mettere anche altri caratteri)
- Nelle funzioni di supporto per gli utenti con ruolo REGIONE far vedere il cambio password (controllare che tutti i ruoli vedano il cambio password)
- Non si possono cancellare UDO/UO che sono inserite in domande in qualsiasi stato, da bozza in poi, l'unico stato della domanda in cui sono cancellabili è lo stato "procedimento concluso"
- Nel registro delle operazioni su una UDO bisogna mappare e rendere ricercabile anche la sua cancellazione (evento al momento non censito)
- Nella definizione dei RUOLI nella registrazione anagrafica di un utente: un utente non può essere contemporaneamente per lo stesso titolare OPERATORE TITOLARE/VALUTATORE INTERNO/COLLABORATORE DELLA VALUTAZIONE. Quindi se per un titolare sceglie un ruolo, non può sceglierne altri (accoppiata ruolo-titolare è unica, per lo stesso titolare non può avere più ruoli), l'unica possibile sovrapposizione di ruolo è quella con il VERIFICATORE. Al massimo può modificare il ruolo che aveva, ma comunque non può aggiungerne altri.
- Rendere obbligatoria il campo Unità Organizzativa e data di nascita/CF per i verificatori (se il dato manca deve segnalarlo non solo bloccare)
- Per le UO prese dagli atti aziendali bisogna far visualizzare il codice univoco
- Ipotesi di modifica grafica della registrazione anagrafica (ma attenzione la parte del RUOLO per noi deve rimanere ma solo se si tratta di un verificatore, perché Andrea la usa in Bonita. Forse si potrebbe spostare sotto alla tabella principale dei ruoli, lasciando solo il valore titolare, aggiungendo la UO, e lasciando il valore facoltativo con la stessa frase che c'è adesso)
- Titolare: deve visualizzare e fare le stesse cose che visualizza/fa il profilo Operatore Titolare (devono essere uguali).
- Al momento se abilito un titolare, partono in automatico le credenziali di accesso al sistema. Vorrebbero che ci fosse un
  passaggio ulteriore: ovvero registro il titolare, lo abilito, e quando voglio con apposito tasto "INVIA CREDENZIALI" gli invio le
  credenziali di accesso al sistema. Questo dovrebbe essere attivo anche per i titolari già registrati, che adesso hanno una
  mail fittizia e non hanno mai ricevuto le credenziali. Quando gli metteranno le mail giuste, gli vogliono inviare le credenziali
  tramite il tasto "INVIA CREDENZIALI".
- I PL devono essere visibili nell'intestazione della Lista di verifica (in caso di modulo almeno quelli totali, meglio se con una formula che somma i cod disciplina e i pl: cod 51=20, cod 9=10..)+
- Inserire posti letto in intestazione PDF autovalutazione
- Oggetto della domanda: inserire una tendina con due valori (complessiva/parziale), e rendere gli stessi ricercabili nella maschera di ricerca delle domande
- Calcolo totale dei posti letto nella domanda per udo di tipo sanitario, suddivisi per disciplina sia modulo sia non modulo (apposito pulsante per il controllo)
- Inibire nella domanda l'inserimento documenti da interfaccia quando è iniziato un flusso
- Campo NOTE del flusso nel reinvio della domanda al titolare deve essere obbligatorio.
- Atti aziendali integrazione+ far vedere codice UO nell'applicativo
- Inserire nel dettaglio UDO: Posti letto + Modulo si/no + codice disciplina e relativi posti letto
- Altro asterisco in CSV del report finale per indicare le UO che non sono state sostituite con quelle degli atti aziendali
- Invio Mail di notifica a Segreteria Accreditamento quando un task che non dipende da loro diventa attivo (per esempio fine della congruenza programmazione o dopo fase dei verificatori)
- Ordinamento NOTE: devono essere ordinate in base al loro inserimento temporale (prima le più recenti)
- Per quanto riguarda le comunicazioni possiamo inglobare le note mancanza tipi udo nelle annotazioni già esistenti, che devono essere ordinabili per data/operatore. Aumentato text box delle note in visualizzazione.

# 30.10.2015 Nuove funzionalità:

- Modulo per confronto fra domande
- Modifica del CSV con aggiunta di UO
- Produzione Report Relazione Conclusiva
- Integrazione con Atti Aziendali

# **Risoluzione bug:**

- Bug su modifica titolare
- Bug su registrazione sedi operative

- Bug su Csv per posti letto
- Bug su Codice Non Previsto per Codici Struttura/Denominazione
- Bug su assegnazione requisiti dentro la scheda di autovalutazione per utenti a cui è stata modificata la UO (viene aggiornata la UO di assegnazione dell'utente)

# 21.09.2015 Nuove funzionalità:

- Modifiche per pubblicazione dati portale: (MODULO)
  - $\,\circ\,$  Collegamento tra TIPO UDO 22 e Natura del TITOLARE (rapporto uno a molti)
  - $\circ~$  Collegamento tra TIPO UDO 22 e Classificazione Regionale (rapporto uno a molti)
  - $\circ~$  Collegamento fra le Autorità preposte a AU/AC e i Tipi UDO e il tipo procedimento
  - $\circ~$  Gestire in Tipo UDO 22 il campo SETTING
  - $\circ~$  Gestire in Tipo UDO 22 il campo TARGET
  - Aggiungere a Tabella Tipo UDO 22 il campo INDICAZIONI
  - Gestire il campo "descr" per il campo TITOLO nelle delibere
  - Aggiungere la possibilità da interfaccia di aggiungere allegati alle delibere

## 10.09.2015 Nuove funzionalità:

- Eliminazione inserimento esito in congruenza programmazione per le UO
- Eliminato vincolo sull'invio delle domande contenenti UO già presenti in altre domande con uno stato ancora non concluso
- Eliminato limite di 500 record per la ricerca dei requisiti
- Impedita la cancellazione di un utente in anagrafica quando ha dei requisiti assegnati all'interno di una domanda che non sia in stato di procedimento concluso
- Maschera di ricerca sulle domande per i Titolari
- Dopo inserimento esito, l'utente rimane sulla UDO su cui ha inserito l'esito, senza essere riportato all'inizio della tabella
- Il filtro di selezione impostato in visualizzazione domanda rimane dopo la compilazione di una delle liste associate alle udo selezionate, in modo da procedere con le altre senza dover reimpostare i filtri
- Ricerca UDO per scadenze autorizzazione/ accreditamento UDO (per range temporali)
- Sostituzione del termine "Branche" nella domanda con la definizione: Branche/Attività (cod "spe")
- Inserimento Alert per:
  - 1. Invio una domanda che non ha tutte le liste compilate
  - 2. Invio di una domanda o delle integrazioni ma senza aver compilato tutti i posti letto dei tipi UDO per i quali sono obbligatori

## 03-10.08.2015 Nuove funzionalità:

- Integrazione con applicativo per la gestione dei codici ministeriali
- Assegnazione domande ai verificatori
- Visita di verifica
- Creazione automatica del verbale di verifica
- Modulo admin per la generazione di liste di verifica
- Ordinamento UDO in domanda per Codice Univoco e per Tipo UDO
- Allargata capienza campo note (oltre 250 caratteri)
- Uniformata visualizzazione contenuto "tipologia UDO" con codice univoco e codice Udo
- Modifica Stabilimento con Edificio
- Valutatore Interno: può rispondere esclusivamente ai requisiti che gli sono state assegnati
- Storicizzazione requisiti

## 18.06.2015 Nuove funzionalità:

- Spostata graficamente data scadenza (allineate le due scadenze) e allineate etichette in home page domanda
- Visualizzata la tipologia dei requisiti (campo già presente nella registrazione dei requisiti)+ ricerca su questa informazione nella maschera di ricerca dei requisiti da utilizzare per le assegnazioni e le evidenze.
- Collegamento fra Tipo UDO e obbligatorietà dei posti letto (per successivo blocco dell'invio della domanda, non della registrazione delle UDO)
- Modifica maschera di ricerca su requisiti: inserito progressivo, inserito ordine corretto (Stabilimento, Blocco, Piano, Progressivo)
- CSV con UDO contenute all'interno della domanda da scaricare
- Modifiche interfaccia
- Alert per titolare ASL per mancanza di specifici tipi UDO prima dell'invio della domanda

Correzione errore workflow domanda Ulss 13

# 10.06.2015 Nuove funzionalità:

- Controllo cancellazione UDO in base a stato domanda
- Stato UDO "nuova" non richiede la scadenza

## 28.05.2015 Nuove funzionalità:

- Funzionalità di disattivazione del tipo UDO
- Controllo su Nome+Cognome+Titolare per evitare inserimento di utenti doppi

## 26.05.2015 Nuove funzionalità:

- Export CSV UDO mancanti in domanda, e ordinamento in ordine alfabetico
- Inserimento link a anagrafica su UDO ammesse con prescrizioni al workflow
- Controllo su congruenza inserimento esiti UO/UDO
- Sincronizzazione anagrafiche Bonita/Applicativo
- Sistemi di sblocco UDO per domande con istruttoria conclusa o con procedimento concluso

## 22.05.2015 Nuove funzionalità:

- Modifiche e razionalizzazione interfaccia gestione UDO, UO, Sedi Operative
- Modifica e razionalizzazione registrazione utente con ruolo Verificatore
- Aggiunta tipologia requisito "Funzionale"
- Link a UDO per modifica dalle domande

#### **Risoluzione bug:**

- Correzione bug su assegnazione uffici a utenti
- Correzione bug su registrazione Titolare da parte di utente con ruolo Operatore Titolare
- Modifica messaggio su selezione Direzione nella Classificazione
- Risoluzione bug su inserimento delibera (numero e anno)

## 12.05.2015 Nuove funzionalità:

- Rilascio integrazione Bonita per la gestione dei workflow (test e produzione)
- Gestione assegnazione fasi di workflow ad attori diversi, in base all'associazione con il Tipo UDO
- Invio mail di notifica sul procedimento
- Gestione degli allegati al procedimento e dei gradi di visibilità (titolare/regione)
- Invio documenti come allegati email
- Visualizzazione UDO di tipo ambulatoriali
- Inserimento esiti massivi, note e date scadenza
- Inserimento nota per segnalazione mancanza UDO
- Gestione ruolo VERIFICATORE integrato nel workflow
- Inserimento delibera conclusiva
- Aggiornamento Stato e delibera su UDO autorizzate/accreditate (da UDO\_INST a UDO\_MODEL)

## 19.03.2015 Nuove funzionalità:

- Modifica della UO delle UDO solo per Admin
- Associazione ad ogni tipo Udo (TIPO\_UDO\_TEMPL), che è associata a una o più tipologie di Titolari (TIPO\_TITOLARE), una o più anagrafiche (UTENTE\_MODEL), solo fra gli utenti che hanno ruolo "REGIONE" e che appartengono alle direzioni corrispondenti a quella del Tipo UDO. Ad ogni coppia tipo UDO-Tipo Titolare viene associata l'anagrafica dell' utente assegnatario, che è ripetibile (può essere associato più volte per più utenti).
- Modifica dei link inviati alle anagrafiche create all'interno del sistema (per cambio indirizzo applicativo per la produzione)
- Campo "Tipologia" del requisiti: aggiunta tendina generale/specifico. Gli specifici sono collegati a una tendina di valori da selezionare (strutturale, impiantistico, organizzativo, tecnologico)
- Ad una lista di requisiti possono essere associate più delibere contemporaneamente

- correzione bug eliminazione struttura fisica
- correzione bug modifica utente da ruolo operatore a regione

#### 23.02.2015 Nuove funzionalità:

- Modificare profilatura utenti regionali (in modo che possano vedere più direzioni contemporaneamente collegate ai titolari + diversificazione in base a "natura" del titolare ovvero pubblico/privato
- Aggiungere valori per gestire le varie tipologie di UO (Sa- Servizio Accreditamento, Crat, Creu, etc) per Bonita per utenti di tipo regione
- Blocco modifica UO in modifica delle UDO da rilasciare 23/02 Non è da fatturare
- Interfaccia requisiti:
  - 1. Cancellazione di un requisito non collegato a nessuna lista di requisiti (al momento non lo cancella mai, puoi solo disassociarlo dalle liste esistenti)
  - 2. Gestione requisito e cancellazione logica: strutturare una procedura di validazione che registri le modifiche e l'annullamento del requisito.
  - 3. Un requisito potrà essere create e modificato fino alla sua validazione. Dopo la sua validazione potra' essere inserito nelle liste di requisiti.
  - 4. Inoltre potrà essere annullato sia nei requisiti che in una lista dei requisiti in cui appartiene.
  - 5. Fare una tabella capace di loggare tutte le modifiche e spostamenti che sono stati fatti dal requisito
  - 6. Aggiungere delibera di riferimento alla lista di requisiti (Tipo, Numero, Data)

#### 18.02.2015 Risoluzione bug:

- Controllo ed eliminazione di tutti i doppioni (dentro e fuori dalle domande)
- Aggiunto controllo che blocca l'inserimento di una UDO per due volte nella stessa domanda (per sicurezza se si dovesse ripresentare il problema)
- Riapertura domanda 19 (messa in stato di Bozza)
- Modifiche delle UDO in domande in stato di "richiesta di integrazioni": abbiamo introdotto il meccanismo di sincronizzazione per le modifiche fatte sulle UDO (sia per quanto già modificato nei giorni scorsi, sia per quello che sarà modificato da qui in avanti)

## 04.02.2015 Nuove funzionalità:

- Blocco della modifica della tipologia UDO in modifica del record (non in nuovo o in copia)
- Obbligatorietà della compilazione dei campi della Registrazione per le seguenti tipologie di titolare ASL; AO; AOUI; IRCCS PUBBLICI

#### 09.12.2014 Nuove funzionalità:

- Modifiche Anagrafica: gestione di più ruoli collegati a diversi titolari per ogni utente
- Inserito Progressivo in CSV dei requisiti

#### **Risoluzione bug:**

• Corretto bug sulla cancellazione delle UDO inst dalla domanda, se non collegate a UDO model (per domande riportate in stato di "bozza")

# 01.12.2014 Nuove funzionalità:

- Creazione automatica fascicoli titolari
- Resa fissa la barra di intestazione delle UDO, anche quando si scorre la lista delle stesse (sia nella domanda già fatta, sia nella loro selezione per la domanda)
- Gestito Ruolo "Verificatore"
- Inserita assegnazione all'interno del PDF
- Inserita etichetta per "progressivo" all'interno della scheda di autovalutazione della UDO

#### 12.11.2014 Nuove funzionalità:

• Meccanismo di sincronizzazione per modifica UDO in stato di bozza

- Storicizzazione dati delle UDO inserite in domande non in stato di bozza
- Inserito in AUAC collegamento a INDE (per Collaboratori Valutazione/ Valutatori Interni/ Valutatori che accedono prima al documentale e poi alla domanda)

×

- Inseriti i controlli Acl anche in rimozione di annotazioni e file
- Risolto errore su visualizzazione Udo/Uo in una domanda per il profilo Regione
- Risolto errore su visualizzazione autovalutazione di una Udo/Uo
- Risolto errore su inserimento esito
- Aggiunto tooltip a fianco di esito (icona info) che mostra data inizio, scadenza e note esito
- Domande non modificabili dopo invio alla Regione
- Visualizzazione codice domanda per utente Regione
- Ottimizzazione per invio notifiche assegnazioni requisiti
- Cancellazione UDO model: se inserita in domanda in bozza non possibile, in tutti gli altri stati della domanda è invece possibile la sua cancellazione

# 07.11.2014 Nuove funzionalità:

- Modifica interfaccia Anagrafica:
  - 1. Permette di cancellare associazione utente titolare (al momento puoi solo aggiungerli, ma non eventualmente toglierne uno già associato)
  - 2. Maschera di ricerca aggiunta colonna indicante il Ruolo+ la UO+ la Professione+ il Titolare
  - 3. Aggiunto nuovo Ruolo alla tendina dei ruoli "VERIFICATORE", che si comporta come COLLABORATORE DELLA VALUTAZIONE

# 03.11.2014 Nuove funzionalità:

- Admin: Possibilità di estrarre in CSV tutte le entità del sistema (strutture fisiche, sedi operative, Uo, Classificazione regionale)
- Utente Admin per visione/modifica domande inserite nell'applicativo
- Interfaccia amministratore per codici struttura/denominazione: Nome e Descrizione + collegamento con Flusso e Codice

# 29.10.2014 Nuove funzionalità:

- Inseriti in estrazione autovalutazione in pdf gli allegati nel campo delle evidenze.
- Copia/Incolla evidenze e note
- Copia/Incolla lista di autovalutazione (risposta, evidenze, note)

# Correzione Bug:

- Eliminazione pulsanti da fascicolo atti e titolare
- Bugfix su eliminazione delle evidenze

# 15.10.2014 Nuove funzionalità:

- Estrazione in PDF delle schede di autovalutazione (da selezione, o esportazione di tutta la domanda); riportante la divisione gerarchica tra UO e UDO; riportante data e ora della creazione del report
- Paginazione dei requisiti per Utente Collaboratore della Valutazione
- Inserita in scheda UO denominazione UO+ in lista requisiti aziendali dicitura requisiti generali aziendali
- Evidenze: modificato caricamento della pagina; l'utente viene mantenuto sul requisito sul quale ha inserito l'evidenza, senza dover scorrere nuovamente la lista
- Ricerca requisiti: esatta e per asterisco
- Ricerca per assegnazione: per ufficio e per persona
- Aggiunto in maschera ricerca requisiti il campo "Tipo UDO"
- Aggiornamento testo requisiti nelle domande, se modificato lato admin

# **Correzione Bug:**

• Risolto bug su ricerca stabilimento e piano

• Diversificazione link mail: documentale per Collaboratore Valutazione e Valutatore Interno; gestionale per Titolare e

Operatore del Titolare.

- Funzione di recupero credenziali: inserito oggetto della mail
- Inserita la professione nell'anagrafica
- Inserito profilo "Valutatore Interno": vede per intero le liste che gli sono state assegnate (basta che gli sia stato assegnato anche un solo requisito della lista, che la visualizza tutta)
- Inseriti codici Ulss 115: 563011 Amb. Spec. distrettuali Cittadella/563010 Amb. Spec. distrettuali Camposampiero.
- Aggiunta dicitura "gen" a requisiti di tipo sanitario e salute mentale.
- Risolto problema su ordinamento requisiti (aggiungendo lo zero nel codice requisito).

# 01.10.2014 Nuove funzionalità:

- Re-invio mail con credenziali quando viene modificato l'indirizzo email dell'utente in anagrafica.
- Diversificazione link mail: documentale per Collaboratore Valutazione e Valutatore Interno; gestionale per Titolare e Operatore del Titolare.
- Funzione di recupero credenziali: inserito oggetto della mail
- Inserita la professione nell'anagrafica
- Inserito profilo "Valutatore Interno": vede per intero le liste che gli sono state assegnate (basta che gli sia stato assegnato anche un solo requisito della lista, che la visualizza tutta)
- Inseriti codici Ulss 115: 563011 Amb. Spec. distrettuali Cittadella/563010 Amb. Spec. distrettuali Camposampiero.
- Aggiunta dicitura "gen" a requisiti di tipo sanitario e salute mentale.
- Risolto problema su ordinamento requisiti (aggiungendo lo zero nel codice requisito).

#### 26.09.2014 Nuove funzionalità:

- In "Scelta del Titolare" modificato ordine pulsanti: Gestisci Strutture Fisiche, Gestisci Sedi Operative, Gestisci Unità Organizzative, Gestisci Unità di offerta.
- Cancellazione di una anagrafica utente
- Funzione di recupero credenziali (tramite indirizzo email)
- Esportazione requisiti e dati UDO/UO in file CSV (singola scheda, da ricerca)
- Invio mail di notifica per assegnazione requisiti
- Utente Titolare: inserito vincolo su modifica del ruolo
- Utente Titolare/Operatore Titolare: non possono inserire Operatori Titolare

#### **Correzione Bug:**

• Risolto bug su modifica titolare (ambito e classificazione)

## 03.09.2014 Nuove funzionalità:

- Possibilità di aggiungere/cancellare UDO e UO a domande già create (in bozza).
- Modifiche interfaccia di gestione dei requisiti.
- Gestione dei REQUISITI GENERALI di UO (SA), REQUISITI GENERALI di UO (SS-SO), REQUISITI GENERALI di UO (SM): calcolo dei requisiti in base al tipo UDO attaccato alla UO nella domanda: dipendono dalle UDO che sono attaccate a quella UO e che sono state selezionate per la domanda. Se la UO nella domanda ha attaccate solo UDO di tipo Sanitario, i requisiti saranno solo quelli generali di tipo sanitario. Se la UO ha attaccate solo UDO di tipo Socio-Sanitario allora i requisiti saranno solo quelli generali socio-sanitari. Se la UO ha UDO attaccate sia sanitarie, sia socio-sanitarie allora dovranno essere visualizzate entrambe le liste di requisiti (in una riga separata per ogni lista generata). Se inoltra ha attaccate udo di tipo salute mentale allora vengono aggiunti anche i requisiti di tipo salute Mentale (che devono essere presentati in una ulteriore lista). Nel caso in cui il Titolare abbia solo UDO di tipo Salute Mentale, allora visualizzerà solo i requisiti di Salute Mentale.[(Nel caso in cui le UO non abbiano UDO, i requisiti saranno calcolati in base alla Classificazione indicata dal Titolare (sanitario e salute mentale / sociale e sociosanitario)].
- Gestione dei REQUISITI GENERALI AZIENDALI (SA), REQUISITI GENERALI AZIENDALI (SS-SO): deve comparire una riga all'interno della domanda per ogni lista che gli compete, prima di Uo/UDO con scritto "Requisiti generali" (sono inseriti una unica volta per ogni domanda). Questi vengono calcolati in base al tipo procedimento (quindi requisiti generali di Au per Autorizzazione/di Ac per Accreditamento) e in base al tipo di UDO che sono state selezionate nella domanda (se solo di tipo sanitario solo requisiti generali sanitari, se solo di tipo sociale solo requisiti generali sociali, o nel caso di entrambi devono essere visualizzate tutte e due le liste in due righe separate.[(Nel caso in cui le UO non abbiano UDO, i requisiti saranno calcolati in base alla Classificazione indicata dal Titolare (sanitario e salute mentale / sociale e sociosanitario)].

## 07.08.2014 Nuove funzionalità:

• Ottimizzazioni per problematiche di lentezza nella gestione domande e requisiti

- ×
- Inseriti in maschera di ricerca requisiti: stabilimento, blocco, piano, progressivo, sede operativa.
- Inseriti in maschera di visualizzazione requisiti: stabilimento, blocco, piano, progressivo, sede operativa.
- Inseriti indici database e ottimizzazioni per risolvere problemi di lentezza nel documentale.
- Interfaccia per inserimento requisiti: in Lista Requisiti aggiunto collegamento con Classificazione
- Interfaccia per inserimento UDO: aggiunto flag salute mentale
- Modifiche profilo Collaboratore della Valutazione: in fase di censimento delle entità del sistema può solo visualizzare, e non modificare/aggiungere
- Creato "Valutatore Interno": in fase di censimento delle entità del sistema può solo visualizzare, e non modificare/aggiungere
- Visualizzazione del nome utente loggato nel sistema

#### **Correzione Bug:**

- Risolto bug su anagrafica per creazione anagrafica utente relativo alla lunghezza del nome utente.
- Risolto bug in formazione login: creata con nome e cognome (e non con doppio nome).

#### 21-25.07.2014 Nuove funzionalità:

• Inserita maschera di ricerca su tutti i requisiti di una domanda per assegnazioni/risposte massive per tutti i profili (Titolare, Operatore del Titolare). La maschera di ricerca permette di ricercare per: Id univoco REQ, Testo requisito, Assegnazione, Autovalutazione, Note, Denominazione UDO/UO.

## **Correzione Bug:**

- Risolto errore su visualizzazione Lista di Requisiti su UDO in seguito a ricerca.
- Modificato con apposito script lo stato di alcune domande.

## 14.07.2014 Nuove funzionalità:

- Interfaccia per Assegnatari dei Requisiti (Profilo: Collaboratore della Valutazione): visualizzazione solo delle domande contenenti requisiti loro assegnati; visualizzazione di una lista generale contenente tutti i requisiti che gli sono stati assegnati all'interno della domanda (a prescindere da UDO/UO, le informazioni sulle stesse vengono visualizzate in apposito pop-up); risposta massiva di tipo Si/No sulla lista dei requisiti e su eventuali selezioni effettuate sugli stessi.
- Inserita maschera di ricerca sui requisiti (Id univoco REQ, Testo requisito, Assegnazione, Autovalutazione, Note)
- Creazione di selezioni di requisiti tramite la maschera di ricerca per effettuare assegnazioni massive oppure per dare risposte massive di tipo Si/No
- Inserito valore NON APPLICABILE per tipo risposta Si/No (soggetto sempre ad assegnazioni massive)

## 30.06.2014 Nuove funzionalità:

- Inserita maschera di ricerca su UO e UDO all'interno della domanda (per effettuare ricerche sulle Uo/UDO inserite nella stessa)
- Inserito controllo per invio domanda: la domanda può essere inviata alla Regione esclusivamente quando le liste dei requisiti sono state risposte in maniera completa, ed è stato allegato alla domanda almeno un documento
- Rilascio ricevuta dopo invio della domanda (possibilità di download della stessa)
- Generazione di un Codice Identificativo Univoco per ogni domanda creata nel sistema

#### **Correzione Bug:**

- Risoluzione bug su anagrafiche: aggiunto controllo per obbligatorietà del Titolare in registrazione di una anagrafica
- Risoluzione bug su cache database per aggiornamento anagrafiche e assegnazione alla UO di appartenenza, per l'assegnazione dei requisiti
- Ordinamento requisiti nelle schede di autovalutazione per ID UNIVOCO REQUISITO
- Modificata etichetta "struttura giuridica" con "struttura fisica" nella visualizzazione delle UDO nel documentale

#### 16/18.06.2014 Nuove funzionalità:

- Rilascio del modulo di gestione Requisiti per autovalutazione di UDO e UO (assegnazione e risposta ai requisiti).
- Aggiornamento domande già presentate con liste di autovalutazione e UO
- Modifica presentazione domanda, con selezione di UDO e UO

- Interfaccia di amministrazione per la gestione dei Requisiti e delle Liste di Requisiti per UDO e UO.
- In anagrafica, inserito filtraggio UO in base a Titolare di appartenenza dell'Utente che effettua la registrazione e inserito profilo COLLABORATORE della VALUTAZIONE per la gestione dei Requisiti assegnati agli utenti.

# 21.05.2014 Nuove funzionalità:

- Direzione: modificare in ambito e spostarlo sotto Classificazione; su Ambito inserire help: "indicare l'ambito di interesse, come da Classificazione delle Strutture sanitarie e sociosanitarie allegata alla LR 22/2002 e s.m."
- Su "email" della struttura giuridica ci vorrebbe la nuvoletta con scritto "attenzione: qualora non sia ancora disponibile una pec indicare un indirizzo mail regolarmente utilizzato e comunicare eventuali variazioni".
- Pdf Titolari e UDO: aggiungere Applicativo A.re.A dopo intestazione
- Cancellazione sede operativa
- Interfaccia di inserimento e modifica dei Tipi UDO 22

# 13.05.2014 Nuove funzionalità:

- Profilatura Utenti Regionali (Direzioni): Filtraggio visibilità sui Titolari in base alla tipologia delle UDO. Ad ogni UDO saranno aggiunti degli attributi (UDO Sanitarie, Socio-Sanitarie). La Direzione Servizio Accreditamento Sanitario: Vede Titolari con UDO Sanitarie; La Direzione Servizio Sociale: Vede Titolari con UDO di tipo Socio Sanitario. Agli utenti interni quindi devono essere inseriti ulteriori attributi che ne determinino l'appartenenza ad una determinate Direzione (Organigramma).
- Maschera di ricerca sulle sedi operative
- Stato UDO: inserito valore "nuova"
- Inserito numero dei titolari in ricerca
- Inseriti nuovi codici struttura/denominazione per Ulss 120

# **Correzione Bug:**

- Modulo fleggabile solo se tipo UDO è collegata con le discipline
- Inserito lo Stato UDO nella maschera di visualizzazione UDO
- In maschera di Ricerca/Visualizzazione dei TItolari aggiunto campo DIREZIONE
- Query per correzione errore inserimento Fattori Produttivi Condivisi nelle UDO

## 06.05.2014 Nuove funzionalità:

- Registrazione Titolari: deve essere indicato l'ambito di appartenenza (Sanitario, Socio-Sanitario, Sociale). In base all'ambito selezionato, sono mostrate al Titolare solo le classificazioni del suo ambito di appartenenza; mantenendo comunque la possibilità di accesso e selezione di qualsiasi tipo di classificazione. In base all'ambito selezionato, la richiesta perviene alla Direzione competente a valutare la domanda (Classificazione SANITARIA: Direzione Servizio Accreditamento Sanitario; Classificazione SOCIO SANITARIA: Direzione Servizio Sociale, Classificazione SOCIALE: Direzione Accreditamento Sociale). La Direzione responsabile provvede ad abilitare il Titolare all'utilizzo del sistema, e viene inviata una mail informativa alle altre Direzioni, nel caso in cui siano state inserite anche classificazioni relative ad un altro ambito di appartenenza.
- Inserimento MANUALE UTENTE online (Sezione "help")
- Modulo di gestione delle anagrafiche regionali e dei titolari; con profilazione dei diritti
- Pannello di gestione amministrativa delle e-mail configurabili dal sistema

## **Correzione Bug:**

• Corretto errore in esportazione stato UDO nel file CSV

# 24.04.2014 Nuove funzionalità:

- Pulsante CANCELLA per struttura fisica
- Pulsante CANCELLA per UO
- Modifica STATO e SCADENZA UDO: possibilità di inserire molteplici stati e relative scadenze di Au/Ac per ogni UDO
- Maschera di ricerca sui TITOLARI inseriti
- Tipo Atti: aggiunto valore "Del. Com." (Delibera del Comune)
- Scollegato il Tipo UDO Poliambulatorio dalla necessità di indicare una branca: la branca deve essere indicata nei singoli ambulatori che compongono il Poliambulatorio
- Tipo UDO diagnostica per immagini: modificata per consentire di inserire esclusivamente le branche
- In "Registrazione Titolare" inserita "forma giuridica": "Ente Ecclesiastico Civilmente Riconosciuto"
- Maschera di Ricerca su Strutture
- Maschera di Ricerca su UO

# **Correzione Bug:**

- Corretto errore su validazione UDO
- Disabilitato invio mail a Titolari registrati per invio delle credenziali

#### 04.04.2014 Nuove funzionalità:

- Inserita colonna del Codice Univoco UDO nell'estrazione dei dati in CSV;
- Modifica del comportamento del Codice Univoco: adesso il codice viene dato alla UDO una sola volta (ovvero quando viene validata la prima volta). Successivamente lo stesso codice rimane sempre legato alla UDO stessa; se questa viene modificata torna semplicemente nello stato "Da Validare", ma il Codice Univoco rimane lo stesso e non viene più modificato una volta assegnato.
- Tasto per ELIMINAZIONE delle UDO: c'è un tasto ELIMINA che permette di cancellare le UDO inserite (eventualmente anche in modalità massiva, selezionando più UDO contemporaneamente). Questo tasto elimina la UDO registrata, ma non l'UO/STruttura/Sede Operativa collegate alla stessa, che rimangono comunque registrate nel sistema.

# **Correzione Bug:**

- Correzione problematiche su validazione UDO (UDO validate che tornavano da sole in stato da validare).
- Correzione problema per le ricerche su Registro Operazioni. Per fare la ricerca sul Registro Operazioni non è più necessario inserire la stringa esatta, ma è sufficiente scrivere una delle parole cercate in uno qualsiasi dei campi a disposizione inserendo la parola fra due asterischi (ad esempio \*udo\*). In questo modo vengono ricercati tutti i record nei quali compare quella parola o un pezzo della stessa; è ovviamente possibile effettuare la ricerca contemporaneamente su più campi, per restringerla ulteriormente.